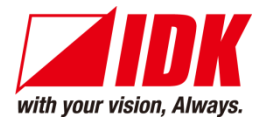

# 4K Digital Frame Synchronizer/Scaler

# DFS-01UHD/DFS-01HD

<User Guide>

Ver.3.6.0

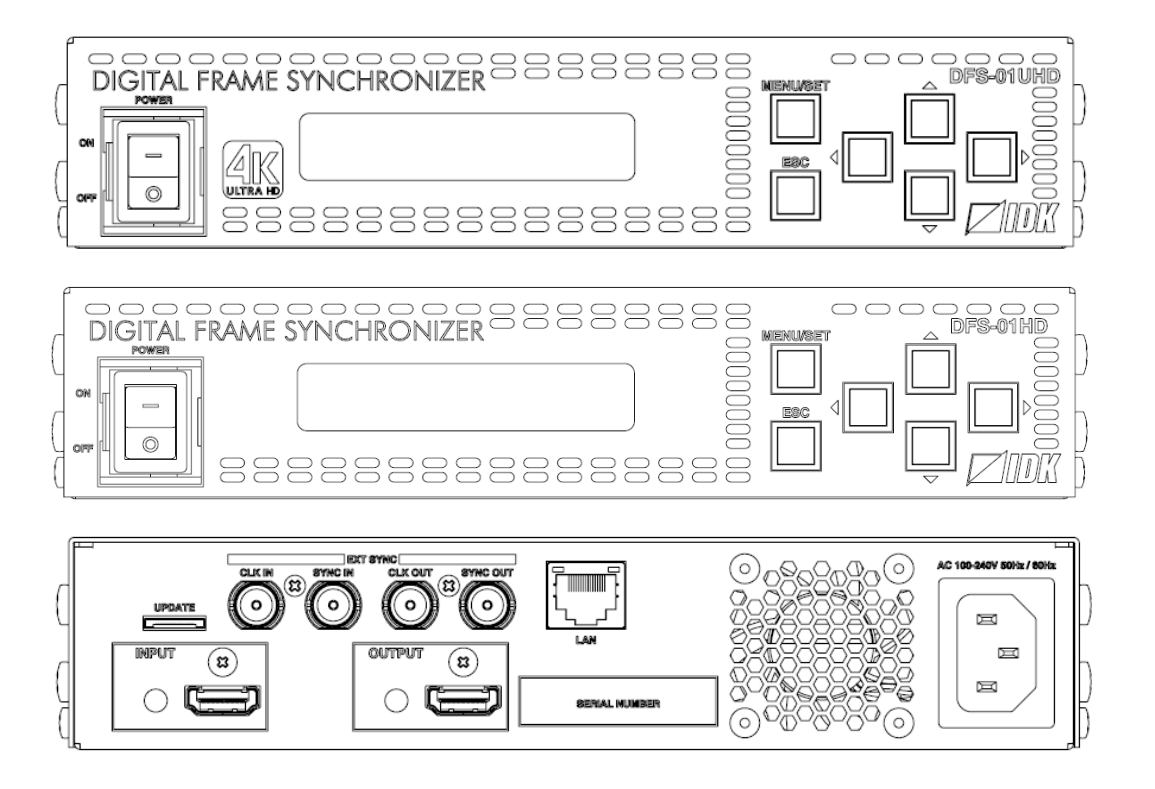

- Thank you for choosing our product.
- To ensure the best performance of this product, please read this user guide fully and carefully before using it and keep this manual together with the product for future reference as needed.

## **IDK Corporation**

# Trademarks

- HDBaseT<sup>™</sup> and the HDBaseT Alliance Logo are trademarks of the HDBaseT Alliance.
- The terms HDMI and HDMI High-Definition Multimedia Interface, and the HDMI Logo are trademarks or registered trademarks of HDMI Licensing Administrator, Inc. in the United States and other countries.
- SDVoE<sup>™</sup> and SDVoE logo are trademarks of SDVoE Alliance.
- All other company and product names mentioned in this document are either registered trademarks or trademarks of their respective owners. In this document, the "®" or "™" marks may not be specified.
- ©2018 IDK Corporation, all rights reserved.

# Before reading this manual

- All rights reserved.
- Some information contained in this user guide such as exact product appearance, diagrams, menu operations, and so on may differ depending on the product version.
- This user guide is subject to change without notice. You can download the latest version from IDK's website at: <u>www.idkav.com</u>

The reference manual consists of the following two volumes:

- User guide (this document): Provides explanations and procedures for operations, installation, connections among devices, I/O adjustment and settings.
- Command guide: Please download the command guide from the website above.
   Provides explanations and procedures for external control using RS-232C and LAN communications.

#### FCC STATEMENT

**Note:** This equipment has been tested and found to comply with the limits for a Class A digital device, pursuant to part 15 of the FCC Rules. These limits are designed to provide reasonable protection against harmful interference when the equipment is operated in a commercial environment. This equipment generates, uses, and can radiate radio frequency energy and, if not installed and used in accordance with the instruction manual, may cause harmful interference to radio communications. Operation of this equipment in a residential area is likely to cause harmful interference, in which case the user will be required to correct the interference at his own expense.

(Class A)

### Supplier's Declaration of Conformity 47 CFR § 2.1077 Compliance Information

#### **Unique Identifier**

Type of Equipment: DIGITAL FRAME SYNCRONIZER Model Name: DFS-01UHD, DFS-01HD

Responsible Party – U.S. Contact Information

Company Name: IDK America Inc.

Address: 72 Grays Bridge Road Suite 1-C, Brookfield, CT 06804

Telephone number: +1-203-204-2445

URL: www.idkav.com

#### **FCC Compliance Statement**

This device complies with Part 15 of the FCC Rules. Operation is subject to the following two conditions: (1) This device may not cause harmful interference, and (2) this device must accept any interference received, including interference that may cause undesired operation.

(FCC SDoC)

#### **CE MARKING**

This equipment complies with the essential requirements of the relevant European health, safety and environmental protection legislation.

#### WEEE MARKING

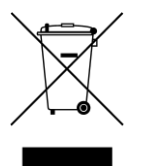

Waste Electrical and Electronic Equipment (WEEE), Directive 2002/96/EC (This directive is only valid in the EU.)

This equipment complies with the WEEE Directive (2002/96/EC) marking requirement. The left marking indicates that you must not discard this electrical/electronic equipment in domestic household waste.

# **Safety Instructions**

Read all safety and operating instructions before using this product. Follow instructions and heed warnings/cautions.

Instructions and warnings/cautions for all products are provided. Some of them may not be applicable to your product.

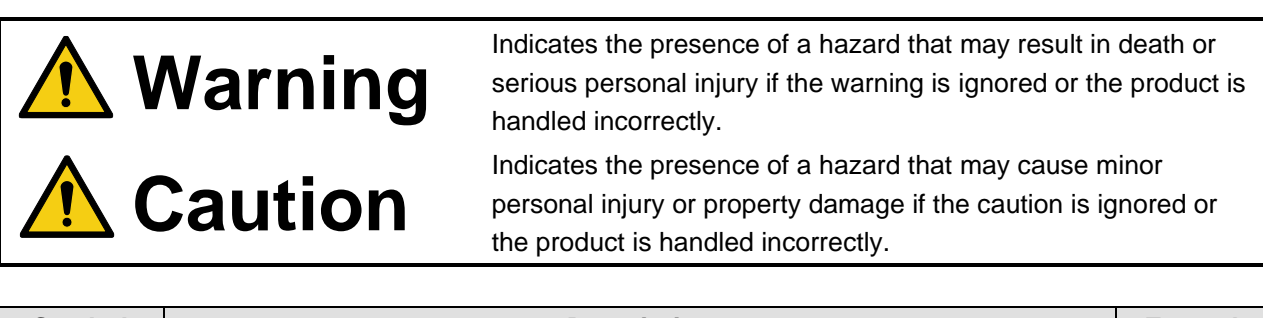

| Symbol      | Description                                                          | Example                 |
|-------------|----------------------------------------------------------------------|-------------------------|
| Caution     | This symbol is intended to alert the user. (Warning and caution)     | Hot surfaces<br>Caution |
| Prohibited  | This symbol is intended to prohibit the user from specified actions. | Do not<br>disassemble   |
| Instruction | This symbol is intended to instruct the user.                        | Unplug                  |

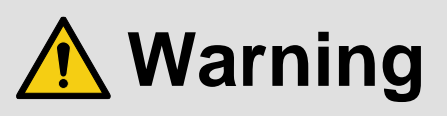

#### For lifting heavy products:

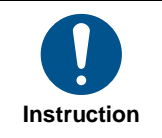

• Lifting must be done by two or more personnel.

To avoid injury: When lifting the product, bend your knees, keep your back straight and get close to it with two or more persons.

#### For installing and connecting products:

|            | Do not place the product in unstable place.                                                          |
|------------|----------------------------------------------------------------------------------------------------|
|            | Install the product in a horizontal and stable place, as this may fall or tip over and cause injury. |
|            | <ul> <li>Secure the product if installing in the locations with vibration.</li> </ul>                |
| Prohibited | Vibration may move or tip over the product unexpectedly, resulting in injury.                        |

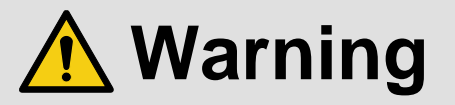

|             | <ul> <li>Installation work must be performed by professionals.</li> </ul>                                                                                                    |
|-------------|----------------------------------------------------------------------------------------------------|
| Instruction | The product is intended to be installed by skilled technicians. For installation, please contact a system integrator or IDK. Improper installation may lead to the risk of fire, electric shock, injury, or property damage.  Insert the power plug into an outlet that is unobstructed. Unobstructed access to the plug enables unplugging the product in case of any extraordinary failure, abnormal electric shock access to the plug enables unplugging the product in case of any extraordinary failure, abnormal |
|             | <ul> <li>Insert the power plug into an appropriate outlet completely.</li> <li>If the plug is partially inserted, arching may cause the connection to overheat, increasing the risk of electric shock or fire. Do not use a damaged plug or connect to a loose outlet.</li> </ul>                                                                                                    |
|             | • Unplug the product from an AC power source during installation or service.<br>When connecting peripheral devices to this product, unplug all involved devices from outlets. Ground potential differences may cause fire or other difficulties.                                                                                                    |
|             | <ul> <li>The product must be electrically earthed/grounded.</li> <li>To reduce the risk of electric shock, ensure the product is connected to a mains socket outlet with a protective earthing connection.</li> <li>For PoE/PoH, use category cables meeting IEEE802.3af/at.</li> <li>Otherwise, it may cause problems or a fire.</li> </ul>                                                                                                    |

### For operating products:

| Prohibited            | <ul> <li>Keep out any foreign objects.</li> <li>To avoid fire or electric shock, do not permit foreign objects, such as metal and paper, to enter the product from vent holes or other apertures.</li> <li>For power cable/plug and Category cable, <ul> <li>Do not scratch, heat, or modify, including splicing or lengthening them.</li> <li>Do not pull, place heavy objects on them, or pinch them.</li> <li>Do not bend, twist, tie or clamp them together forcefully.</li> </ul> </li> <li>Misuse of the power cable and plug may cause fire or electric shock. If power cables/plugs become damaged, contact your IDK representative.</li> </ul> |
|-----------------------|----------------------------------------------------------------------------------------------------|
| Do not<br>disassemble | • Do not repair, modify or disassemble.<br>Since the product includes circuitry that uses potentially lethal, high voltage levels, disassembly by unauthorized personnel may lead to the risk of fire or electric shock. For internal inspection or repair, contact your IDK representative.                                                                                                    |
| Do not touch          | • Do not touch the product and connected cables during electric storms.<br>Contact may cause electric shock.                                                                                                    |
| Instruction           | • Clean the power plug regularly.<br>If the plug is covered in dust, it may increase the risk of fire.                                                                                                    |

## If the following problem occurs:

|        | <ul> <li>Unplug immediately if the product smokes, makes unusual noise, or produces a burning odor.</li> <li>Unplug immediately if the product is damaged by falling or having been dropped.</li> <li>Unplug immediately if water or other objects are directed inside.</li> </ul> |
|--------|----------------------------------------------------------------------------------------------------|
| Unplug | If you continue to use the product under these conditions, it may increase the risk of electric shock or fire. For                                                                                                    |
|        | maintenance and repair, contact your IDK representative.                                                                                                    |

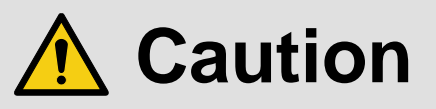

| For installing and connecting products: |                                                                                                    |  |  |
|-----------------------------------------|----------------------------------------------------------------------------------------------------|--|--|
|                                         | <ul> <li>Do not place the product in a location where it will be subjected to high</li> </ul>                           |  |  |
|                                         | temperatures.                                                                                                    |  |  |
|                                         | If the product is subjected to direct sunlight or high temperatures while under operation, it may affect the product's  |  |  |
|                                         | performance and reliability and may increase the risk of fire.                                                          |  |  |
|                                         | <ul> <li>Do not store or operate the product in dusty, oil smoke filled, or humid place.</li> </ul>                     |  |  |
|                                         | Placing the product in such environment may increase the risk of fire or electric shock.                                |  |  |
|                                         | <ul> <li>Do not block the vent holes.</li> </ul>                                                                        |  |  |
|                                         | If ventilation slots are blocked, it may cause the product to overheat, affecting performance and reliability and may   |  |  |
| Prohibited                              | increase the risk of fire.                                                                                              |  |  |
|                                         | <ul> <li>Do not place or stack heavy items on the product.</li> </ul>                                                   |  |  |
|                                         | Failure to observe this precaution may result in damage to the product itself as well as other property and may lead to |  |  |
|                                         | the risk of personal injury.                                                                                            |  |  |
|                                         | <ul> <li>Do not exceed ratings of outlet and wiring devices.</li> </ul>                                                 |  |  |
|                                         | Exceeding the rating of an outlet may increase the risk of fire and electric shock.                                     |  |  |
| (III)                                   | Do not handle power plug with wet hands.                                                                                |  |  |
|                                         | Failure to observe this precaution may increase the risk of electric shock.                                             |  |  |
|                                         |                                                                                                    |  |  |
| No wet                                  |                                                                                                    |  |  |
| nanus                                   |                                                                                                    |  |  |
|                                         | <ul> <li>Use and store the product within the specified temperature/humidity range.</li> </ul>                          |  |  |
|                                         | If the product is used outside the specified range of temperature and humidity continuously, it may increase the risk   |  |  |
|                                         | of fire or electric shock.                                                                                              |  |  |
|                                         | • Do not place the product at elevations of 1.24 mi. (2,000 m) or higher above sea level.                               |  |  |
|                                         | Failure to do so may shorten the life of the internal parts and result in malfunctions.                                 |  |  |
|                                         | <ul> <li>When mounting the product into the rack, provide sufficient cooling space.</li> </ul>                          |  |  |
|                                         | Mount the product in a rack meeting EIA standards, and maintain spaces above and below for air circulation. For         |  |  |
| Instruction                             | your safety as required, attach an L-shaped bracket in addition to the panel mount bracket kit to improve mechanical    |  |  |
| Instruction                             | stability.                                                                                                    |  |  |
|                                         | • Never insert screws without the rubber feet into the threaded holes on the bottom of                                  |  |  |
|                                         | the product.                                                                                                    |  |  |
|                                         | Never insert screws alone into the threaded holes on the bottom of the product. Doing so may lead to damage when        |  |  |
|                                         | the screws contact electric circuitry or components inside the product.                                                 |  |  |
|                                         | Reinstall the originally supplied rubber feet using the originally supplied screws only.                                |  |  |

## For operating products:

| Hot surfaces<br>Caution | <ul> <li>For products with the hot surfaces caution label only:</li> <li>Do not touch the product's hot surface.</li> <li>If the product is installed without enough space, it may cause malfunction of other products.</li> <li>If you touch product's hot surface, it may cause burns.</li> </ul>                                                                                                    |
|-------------------------|----------------------------------------------------------------------------------------------------|
| Prohibited              | <ul> <li>Use only the supplied power cable and AC adapter.</li> <li>Do not use the supplied power cable and AC adapter with other products.</li> <li>If non-compliant adapter or power cables are used, it may increase the risk of fire or electric shock.</li> </ul>                                                                                                    |
| Unplug                  | <ul> <li>If the product won't be used for an extended period of time, unplug it.</li> <li>Failure to observe this precaution may increase the risk of fire.</li> <li>Unplug the product before cleaning.</li> <li>To prevent electric shock.</li> </ul>                                                                                                    |
| Instruction             | <ul> <li>Do not prevent heat release.</li> <li>If cooling fan stops, power off the product and contact IDK.</li> <li>Failure to do so may raise internal temperature and increase the risk of malfunction, fire, or electric shock.</li> <li>Keep vents clear of dust.</li> <li>If the vent holes near the cooling fan or near the fan are covered with dust, internal temperatures increase and may increase the risk of malfunction. Clean the vent holes and near the fan as needed.</li> <li>If dust accumulates inside of the product, it may increase the risk of fire or electric shock. Periodic internal cleaning, especially before humid rainy season, is recommended. For internal cleaning, contact your IDK representative.</li> </ul> |

# **Table of Contents**

| 1 | About t    | his Guide                                               | 12 |
|---|------------|---------------------------------------------------------|----|
| 2 | Include    | d items                                                 | 13 |
| 3 | Produc     | t Outline                                               | 14 |
| 4 | Feature    | 9S                                                      | 16 |
| 5 | Panels     |                                                         | 17 |
|   | 5.1 Fror   | nt panel                                                | 17 |
|   | 5.2 Rea    | r panel                                                 | 18 |
| 6 | System     | Configuration Example                                   | 19 |
| 7 | Precau     | tions                                                   | 20 |
|   | 7.1 Insta  | allation                                                | 20 |
|   | 7.2 Cab    | ling                                                    | 21 |
|   | 7.2.1      | Cables                                                  | 22 |
|   | 7.2.2      | Connecting coaxial cable                                | 23 |
| 8 | Basic C    | Dperation                                               | 24 |
|   | 8.1 Pow    | ver up init period                                      | 24 |
|   | 8.2 Mer    | nu operation                                            | 24 |
|   | 8.3 Loc    | king and unlocking key function                         | 25 |
|   | 8.4 Exte   | ernal synchronization                                   | 26 |
|   | 8.5 Initia | alization                                               | 27 |
|   | 8.6 Con    | trol from WEB browser                                   | 30 |
|   | 8.6.1      | WEB menu                                                | 31 |
| 9 | Menu       |                                                         | 32 |
|   | 9.1 Mer    | nu list                                                 | 32 |
|   | 9.2 Sett   | ing output timing                                       | 34 |
|   | 9.2.1      | Output resolution                                       | 34 |
|   | 9.2.2      | Aspect ratio of sink device                             | 35 |
|   | 9.2.3      | Rotation                                                | 35 |
|   | 9.2.4      | Mirror                                                  | 36 |
|   | 9.2.5      | Output contrast                                         | 37 |
|   | 9.2.6      | Output brightness                                       | 37 |
|   | 9.2.7      | Blank color                                             | 37 |
|   | 9.2.8      | Background color                                        | 37 |
|   | 9.2.9      | Test pattern                                            | 38 |
|   | 9.3 Sett   | ing output                                              | 39 |
|   | 9.3.1      | Output mode                                             | 39 |
|   | 9.3.2      | Output mode for EDID error                              | 39 |
|   | 9.3.3      | HDCP output                                             | 40 |
|   | 9.3.4      | Hot plug ignoring duration                              | 40 |
|   | 9.3.5      | Deep Color                                              | 40 |
|   | 9.3.6      | Synchronous signal output when no video signal is input | 41 |
|   | 9.4 Sett   | ing input timing                                        | 42 |
|   | 9.4.1      | Start position                                          | 42 |
|   | 9.4.2      | Active area                                             | 42 |
|   | 9.4.3      | Aspect ratio                                            | 44 |
|   | 9.4.4      | Sharpness                                               | 44 |
|   | 9.4.5      | Contrast                                                | 44 |
|   | 9.4.6      | Brightness                                              | 45 |

| 9.4.7              | Hue                          | . 45       |
|--------------------|------------------------------|------------|
| 9.4.8              | Saturation                   | . 45       |
| 9.4.9              | Gamma                        | . 45       |
| 9.5 Sett           | ing input                    | . 46       |
| 9.5.1              | No-signal input monitoring   | . 46       |
| 9.5.2              | HDCP input enabled/disabled  | . 47       |
| 9.6 Sett           | ing videowall                | . 48       |
| 9.6.1              | Videowall configuration      | . 49       |
| 9.6.2              | Videowall display position   | . 49       |
| 9.6.3              | Display size                 | . 49       |
| 9.6.4              | Display position             | . 50       |
| 9.6.5              | External synchronization     | . 50       |
| 9.6.6              | Frame delay                  | . 50       |
| 9.7 Sett           | ing audio                    | . 51       |
| 9.7.1              | Audio output level           | . 52       |
| 9.7.2              | Muting/unmuting audio output | . 52       |
| 9.7.3              | LPCM analog output           | . 52       |
| 9.7.4              | Lip Sync                     | . 53       |
| 9.7.5              | Test tone                    | . 53       |
| 9.8 Sett           | ing EDID                     | . 54       |
| 9.8.1              | Resolution                   | . 55       |
| 9.8.2              |                              | . 57       |
| 9.8.3              | Deep Color                   | . 57       |
| 984                | Speaker configuration        | 58         |
| 985                |                              | 59         |
| 986                | Dolby Digital Audio          | . 59       |
| 987                | AAC Audio                    | . 00<br>59 |
| 988                | Dolby Digital Plus Audio     | 60         |
| 989                | DTS Audio                    | 60         |
| 9.8.10             |                              | . 00<br>60 |
| 9.8.11             |                              | . 00<br>60 |
| 0.8.12             |                              | . 00<br>61 |
| 0.8.12             |                              | 61         |
| 9.0.15<br>0.0 Soff | ing LAN communication        | . 01<br>62 |
| 9.9 Jen<br>0 0 1   |                              | . 02<br>62 |
| 0.0.7              | Subnot mask                  | . 02<br>62 |
| 0.0.2              |                              | . 02<br>63 |
| 0.0.1              |                              | . 03<br>63 |
| 9.9.4<br>0.10 Sott | ing project memory           | . 03<br>64 |
| 9.10 Seu           | Pecalling preset memory      | . 04<br>64 |
| 9.10.1             | Saving preset memory         | . 04<br>64 |
| 9.10.2             | Saving preset memory         | . 04       |
| 9.10.3             |                              | . 00       |
| 9.11 Adv           |                              | . 00       |
| 9.11.1             | Detep                        | . 00       |
| 9.11.2             |                              | . 00       |
| 9.11.3             |                              | . 66       |
| 9.11.4             | rop page                     | . 67       |
| 9.11.5             | input signal status          | . 68       |
| 9.11.6             | Sink device status           | . 69       |
| 9.11.7             | Internal temperature status  | . 70       |

| 9.11.8     | Cooling fan status   | 70 |
|------------|----------------------|----|
| 9.11.9     | Power-supply voltage | 71 |
| 9.11.10    | ) System check       | 71 |
| 9.11.11    | I Version            | 72 |
| 10 Produc  | ct specification     | 73 |
| 10.1 DFS   | S-01UHD              | 73 |
| 10.2 DFS   | S-01HD               | 74 |
| 11 Trouble | eshooting            | 75 |
|            |                      |    |

# **1** About this Guide

This user guide explains how to use the "DFS-01UHD" and "DFS-01HD" frame synchronizer (hereafter referred to as "DFS").

# 2 Included items

Ensure that all items illustrated below are included in the package. If any items are missing or damaged, please contact IDK.

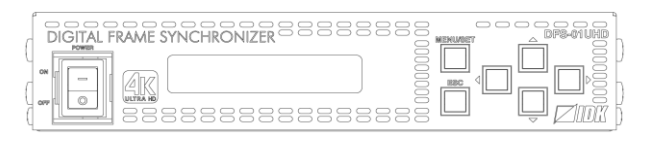

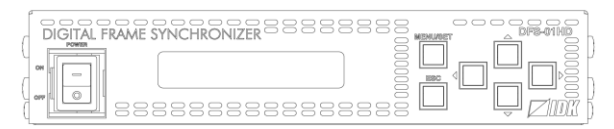

Main unit (DFS-01UHD)

Main unit (DFS-01HD)

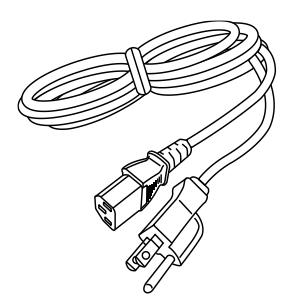

One (1) power cord, 6 ft. (1.8 m)

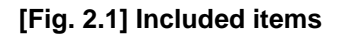

# 3 Product Outline

The IDK DFS-01UHD is a 1-input/1 output digital frame synchronizer with a scan converter.

HDMI or DVI signals can be input and converted to HDMI at a resolution up to 4K@60 for DFS-01UHD, or up to 4K@30 for DFS-01HD.

The DFS can control audio volume, and it corrects the gap between video and audio using the lip sync function.

The DFS can be controlled via TCP/IP (LAN).

|--|

| Model Maximum resolution |               | HDCP version |
|--------------------------|---------------|--------------|
| DFS-01UHD                | 4K@60 (4:4:4) | HDCP 2.2     |
| DFS-01HD                 | 4K@30 (4:4:4) | HDCP 1.4     |

Video can be transmitted up to 98 ft. (30 m). For 4K format, since the maximum supported resolutions for DFS-01UHD and DFS-01HD are not the same, the maximum distances also differ: 39 ft. (12 m) 4K@60 for DFS-01UHD; 66 ft. (20 m) for DFS-01HD.

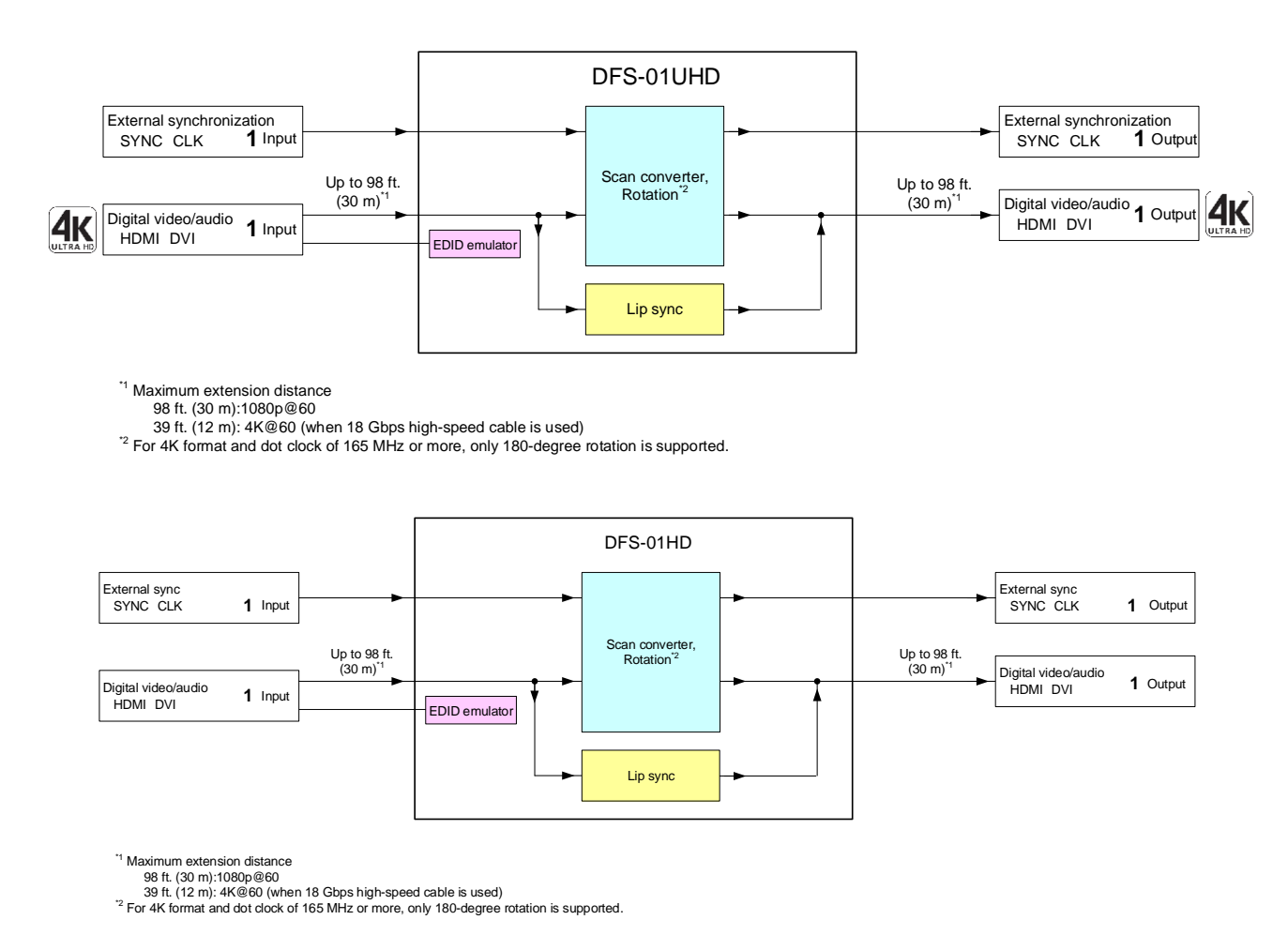

[Fig. 3.1] DFS-01UHD and DFS-01HD diagram

The external synchronization corrects the video gap in videowall system.

[See: 8.4 External synchronization]

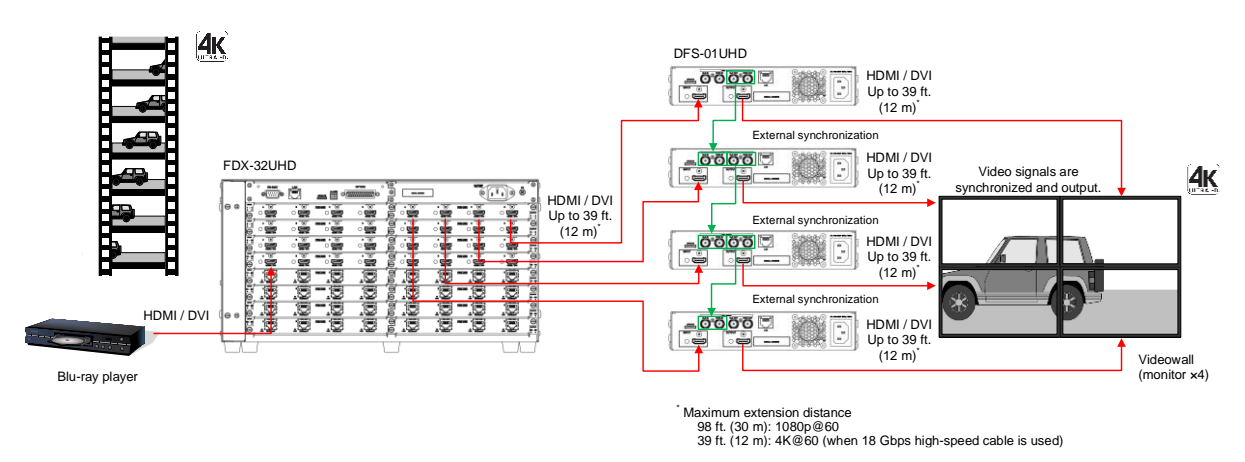

[Fig. 3.2] External synchronization (DFS-01UHD)

# 4 Features

#### Video

- Maximum resolution
  - DFS-01UHD : 4K@60 (4:4:4) DFS-01HD : 4K@30 (4:4:4)
- HDCP version
  - DFS-01UHD : 1.4/2.2
  - DFS-01HD : 1.4
- Motion adaptive interlaced/progressive conversion
- Horizontal flip
- Scan conversion
- Aspect ratio control
- Video rotation (by 90 degrees)\*
- External synchronization I/O for videowall
- Anti-snow

### Audio

- Volume adjustment
- Lip Sync

### Control input

• LAN

## Others

- CEC (Pass-through)
- EDID emulation
- · All functions and configuration settings accessible through browser
- Preset memory
- Last memory
- Connection Reset
- Front key function lock
- System check

\* For 4K format and dot clock of 165 MHz or more, only 180-degree rotation is supported.

# 5 Panels

# 5.1 Front panel

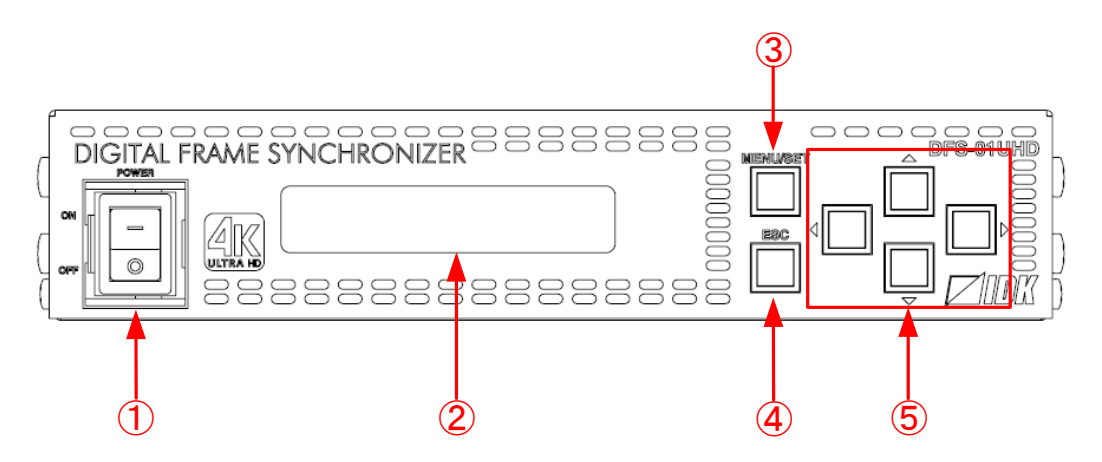

[Fig. 5.1] Front panel drawing (DFS-01UHD)

#### [Table 5.1] Front panel features

| # | Feature                                                                                     | Description                                         |  |
|---|---------------------------------------------------------------------------------------------|-----------------------------------------------------|--|
| 1 | Power key                                                                                   | Turn on/off the DFS                                 |  |
| 2 | Front display                                                                               | Displays menus and settings                         |  |
| 3 | MENU/SET key                                                                                | Displays menu on the front display                  |  |
|   |                                                                                             | Applies settings                                    |  |
|   |                                                                                             | [See: 8.2 Menu operation]                           |  |
| 4 | ESC key                                                                                     | Ends the current menu setting                       |  |
| 5 | Arrow keys ( $\blacktriangle$ , $\triangledown$ , $\triangleleft$ , $\blacktriangleright$ ) | Switch menu, move cursor, and change setting values |  |

# 5.2 Rear panel

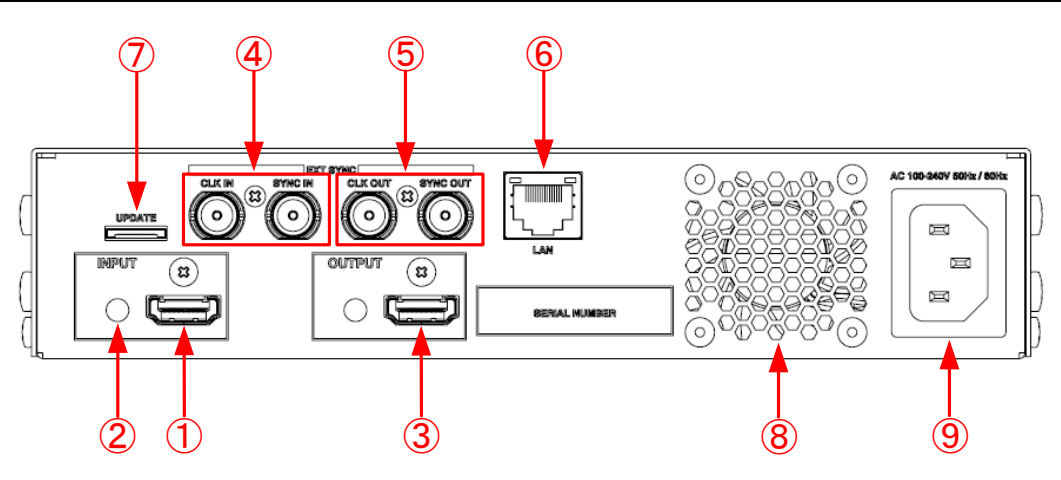

[Fig. 5.2] Rear panel drawing (DFS-01UHD/DFS-01HD)

| #                        | Feature                    | Description                                                          |
|--------------------------|----------------------------|----------------------------------------------------------------------|
| 1                        | HDMI input connectors      | Input connectors for HDMI and DVI signals, interface source devices, |
|                          |                            | such as Blu-ray players.                                             |
| 2                        | HDMI cable fixing holes    | Not used.                                                            |
|                          | (Not used)                 |                                                                      |
| 3                        | HDMI output connectors     | Output connectors for HDMI and DVI signal, interfaces with sink      |
|                          |                            | devices such as LC monitors and projectors.                          |
| 4                        | External synchronous input | Input connectors for reference synchronous signals                   |
|                          | connector                  | Synchronizes output signals for when multiple DFS-01UHDs or          |
|                          |                            | DFS-01HDs are in the system. Connect to the external synchronous     |
|                          |                            | output connector of the desired DFS-01UHD or DFS-01HD.               |
|                          |                            | [See: 7.2.2 Connecting coaxial cable]                                |
| (5)                      | External synchronous       | Output connectors for reference synchronous signals.                 |
|                          | output connector           | Synchronizes output signals for when multiple DFS-01UHDs or          |
|                          |                            | DFS-01HDs are in the system. Connect to the external synchronous     |
|                          |                            | input connector of the desired DFS-01UHD or DFS-01HD.                |
|                          |                            | [See: 7.2.2 Connecting coaxial cable]                                |
| 6                        | LAN connector              | For external control by communication commands or WEB browser        |
| $\overline{\mathcal{O}}$ | Maintenance port           | Factory use only                                                     |
| 8                        | Cooling fan                | Maintains proper cooling                                             |
| 9                        | Power supply connector     | For use with provided power cable                                    |

## [Table 5.2] Rear panel features

# 6 System Configuration Example

Configuration example: Displaying 4K video in 4-monitor videowall system using external synchronization.

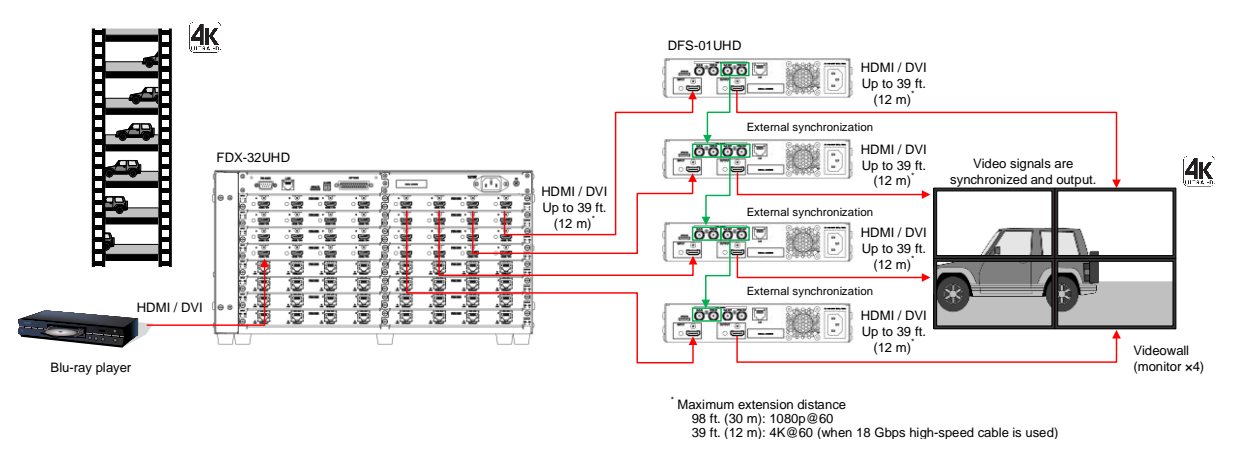

[Fig. 6.1] System configuration (DFS-01UHD)

# 7 Precautions

Before connecting to external devices, follow the precautions below.

# 7.1 Installation

When installing the DFS, please observe the following precautions.

- Do not stack or place one DFS directly on top of another DFS.
- Do not block vent holes. To provide adequate ventilation, maintain sufficient clearances around the DFS (1.2 in. (30 mm) or more).
- When the DFS needs to be mounted in an enclosed space, ensure that a sufficient ventilation/cooling system is provided to keep the ambient temperature at 104°F (40°C) or lower. If inadequately vented, the product's service life, operation, and reliability may be affected.

# 7.2 Cabling

When connecting the DFS to external devices, please observe the following precautions.

- · Read manuals for the external devices.
- Before connecting cables to the DFS or an external device, dissipate static electricity by touching grounded metal such as equipment racks before handling signal cables. Failure to observe this precaution may result in ESD (electrostatic discharge) damage.
- · Power all units off before connecting cables.
- Be sure to fully seat all plugs and connections and dress cables to reduce stress on connectors.
- Use the cable lacing bracket to secure a standard HDMI cable as shown.

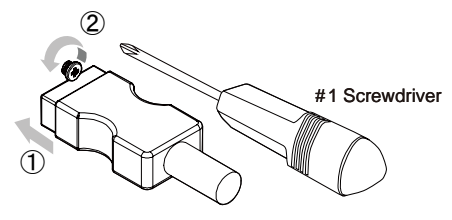

- ① Plug the HDMI cable into the HDMI connector.
- ② Loosen the HDMI connector screw (about six turns). The screw does not need to be removed.
- ④ Tighten the screw to secure the bracket. (Do not overtighten the screw.)

③ Place the bracket on the screw.

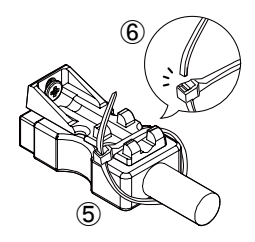

- (5) Place the tie wrap around the cable and tighten the tie wrap as above.
- 6 Cut excess length.

[Fig. 7.1] Cable Lacing Bracket (FB-01 For IDK products only)

# 7.2.1 Cables

IDK has a large selection of Premium HDMI cables, flexible HDMI cables, high-quality long cables, and conversion cables.

Use the correct cable depending on the system configuration.

For 4K format video, the maximum TMDS data rate (transmission speed) is 18 Gbps. If a high-speed HDMI cable that supports up to 10.2 Gbps rate is used, video cannot be displayed stably. Select an appropriate 18 Gbps high-speed cable depending on the 4K format.

The maximum distance may change depending on cable type and characteristics of source and sink devices.

|                                      |        |         |        | TMDS   | data rate | (Gbps) |        |          |        |
|--------------------------------------|--------|---------|--------|--------|-----------|--------|--------|----------|--------|
|                                      | RGB    | , YCbCr | 4:4:4  | Y      | CbCr 4:2  | ::2    | Y      | CbCr 4:2 | 2:0    |
| 4K format                            | 24 bit | 30 bit  | 36 bit | 24 bit | 30 bit    | 36 bit | 24 bit | 30 bit   | 36 bit |
| $2940 \times 2160 \times (24/25/20)$ | 10.2   | 18      | 18     | 10.2   | 10.2      | 10.2   | N/A    | N/A      | N/A    |
| 3840x2180p (24/25/30)                | Gbps   | Gbps    | Gbps   | Gbps   | Gbps      | Gbps   |        |          |        |
| 4006,2160 (24/25/20)                 | 10.2   | 18      | 18     | 10.2   | 10.2      | 10.2   | N/A    | N/A      | N/A    |
| 4090x2100 (24/25/50)                 | Gbps   | Gbps    | Gbps   | Gbps   | Gbps      | Gbps   |        |          |        |
| 2840×21605 (50/50 04/60)             | 18 G   | N/A     | N/A    | 18     | 18        | 18     | 10.2   | 18       | 18     |
| 3840x2160p (30/39.94/60)             | bps    |         |        | Gbps   | Gbps      | Gbps   | Gbps   | Gbps     | Gbps   |
| 4006×2160 (50/50 04/60)              | 18     | N/A     | N/A    | 18     | 18        | 18     | 10.2   | 18       | 18     |
| 403072100 (30/39.94/60)              | Gbps   |         |        | Gbps   | Gbps      | Gbps   | Gbps   | Gbps     | Gbps   |

[Table 7.1] 18 Gbps high-speed cable for 4K format

18 Gbps: 18 Gbps high-speed cable; 10.2 Gbps: 10.2 Gbps cable, -:N/A

#### Note:

If a cable is extended and a cable joint (JJ) is used, video may be interrupted or may not be output.

## 7.2.2 Connecting coaxial cable

Connect external synchronous signal output and the target input of the DFS-01UHD or DFS-01HD over a coaxial cable.

Use coaxial cables of 75  $\Omega$  characteristic impedance.

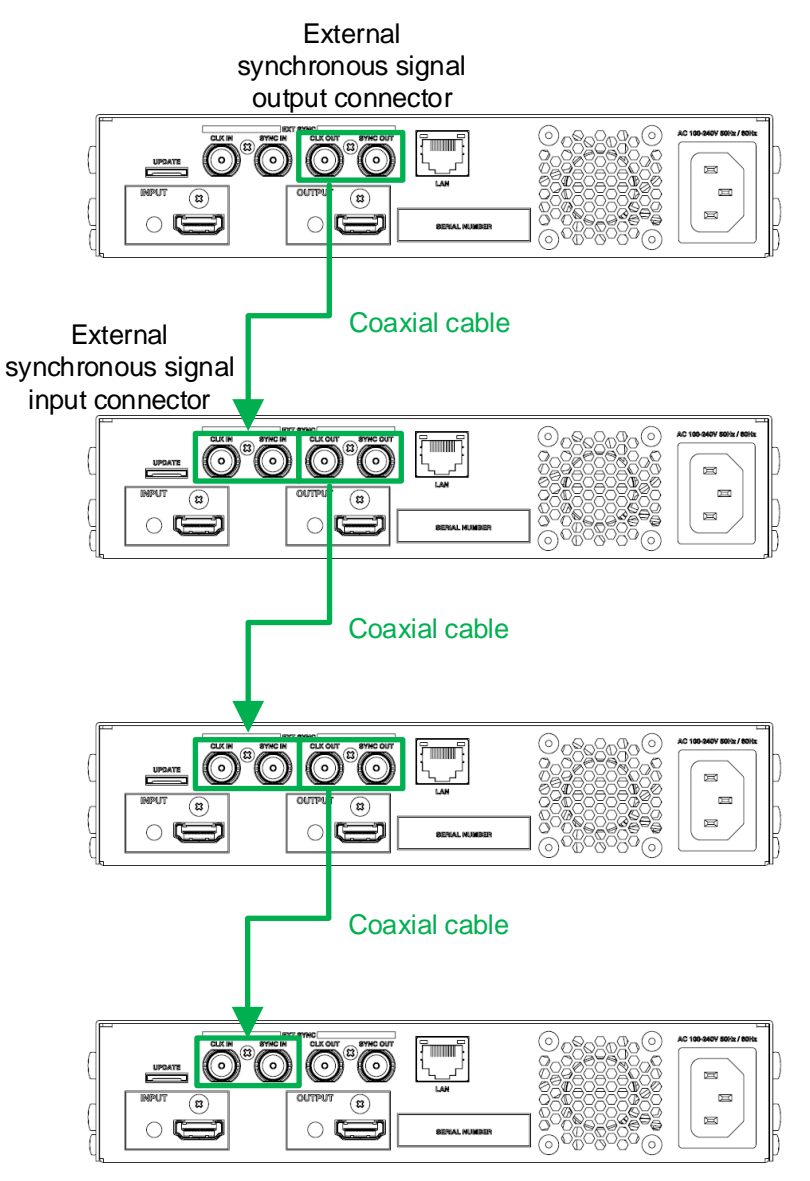

[Fig. 7.2] Connecting coaxial cable

# 8 Basic Operation

## 8.1 Power up init period

After powering on the DFS, there is some seconds delay before the first operation can be received.

| Operation                          | Required time |
|------------------------------------|---------------|
| Receiving communication command    | 7 seconds     |
| Receiving WEB browser operation    | 7 seconds     |
| Receiving operation of front panel | 7 seconds     |

#### [Table 8.1] Required time

# 8.2 Menu operation

You can use the front screen and front panel keys to view and control settings.

Press the "MENU/SET" key to apply settings and to change the menu level.

Press the "ESC" key to go back to the previous screen.

Use the " $\blacktriangle$ " and " $\blacktriangledown$ " keys to select channels and use the " $\blacktriangle$ " and " $\blacktriangledown$ " keys to select the menu item. In the setting screen, use " $\blacktriangle$ ", " $\blacktriangledown$ ", " $\bigstar$ " and " $\blacktriangledown$ " keys to move the cursor and select the setting The applied values are saved automatically after the session.

[See: 9.1 Menu list]

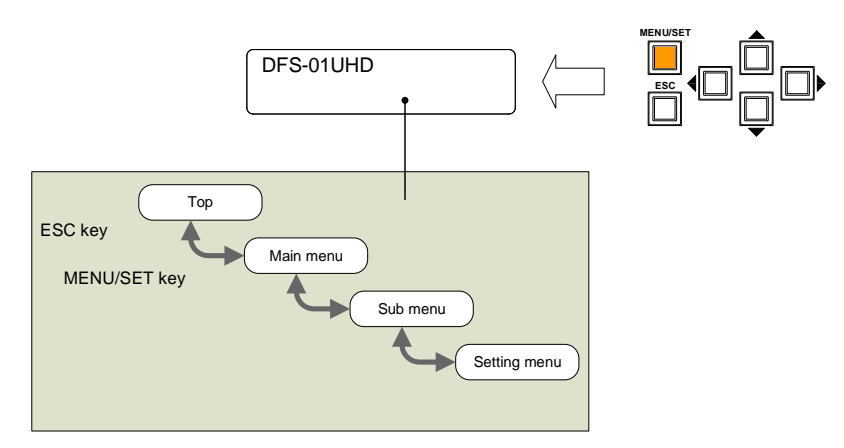

[Fig. 8.1] Menu level

Tips:

- The "MENU/SET" key LED is illuminated only for settable menu.
- For some setting screens, the set value is applied from the "MENU/SET" key. When the "MENU/SET" key
  flashes, press the key to apply the setting value. After the setting has been applied, the key will illuminate
  without flashing.

#### Note:

To avoid losing settings, do not interrupt power to the DFS while "Saving.", "Loading.", and "NOW UPDATE..." are displayed; otherwise, the setting information may be lost.

# 8.3 Locking and unlocking key function

Press and hold the "ESC" key for five seconds or longer to set/cancel keylock for keys below. You will hear a beep tone and then one of the following messages is displayed for 1 second.

- OPERATION LOCK ! (Locked)
- OP LOCK RELEASE ! (Unlocked)

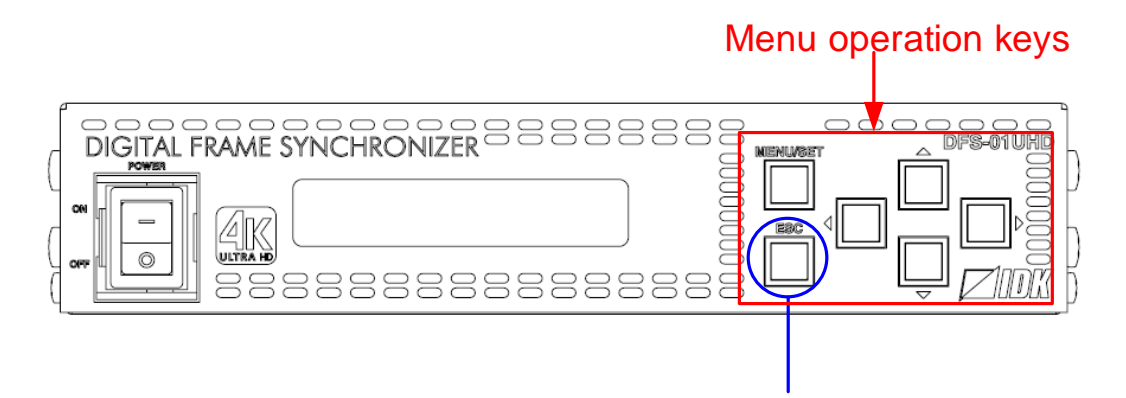

# Press and hold for 5 seconds or longer

[Fig. 8.2] Keys can be locked/unlocked

# 8.4 External synchronization

The function synchronizes output signals and corrects the signal gaps of multiple DFS-01UHDs or DFS-01HDs in videowall system.

If synchronous signal is input to the external synchronous signal input connector, the output video signal is synchronized with the external device and the synchronous signal is output to external synchronous signal output connector.

[See: 7.2.2 Connecting coaxial cable] [See: 9.6.5 External synchronization]

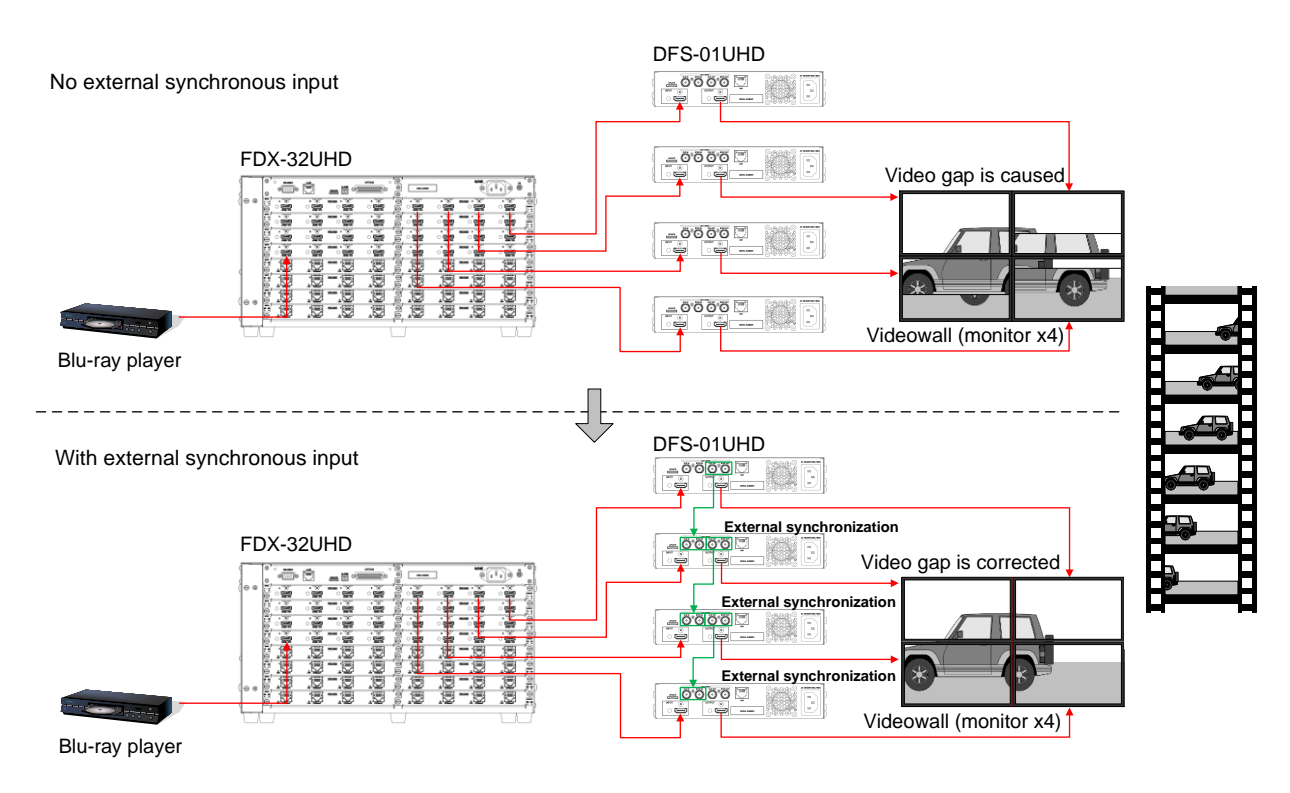

[Fig. 8.3] External synchronization

#### Note:

For external synchronization, input the same video at the same output resolution ("**9.3.1 Output resolution**") for all DFSs.

# 8.5 Initialization

All settings will be reset to factory default values by powering on the DFS while pressing the "ESC" key.

Press and hold the "ESC" key until you hear a short beep sounds four times.

The table below show default values.

Note that once initialized, the previous settings cannot be restored.

#### [Table 8.2] Factory default

| Menu                | Factory default |                        | See |
|---------------------|-----------------|------------------------|-----|
| OUTPUT TIMING       | -               |                        | -   |
| OUTPUT RESOLUTION   | Default         | AT                     | 34  |
| OUTPUT ASPECT       | Default         | RESOLUTION             | 35  |
| OUTPUT ROTATE       | Default         | 0°                     | 35  |
| OUTPUT MIRROR       | Default         | OFF                    | 36  |
| OUTPUT CONTRAST     | Default         | R: 100, G: 100, B: 100 | 37  |
| OUTPUT BRIGHTNESS   | Default         | 100%                   | 37  |
| OUTPUT BLANK COLOR  | Default         | R: 0, G: 0, B: 0       | 37  |
| OUTPUT BACKGROUND   | Default         | R: 0, G: 0, B: 0       | 37  |
| OUTPUT TEST PATTERN | Default         | OFF                    | 38  |
| OUTPUT SETTING      |                 |                        |     |
| OUTPUT MODE         | Default         | HDMI RGB               | 39  |
| OUTPUT HDMI MODE    | Default         | OFF                    | 39  |
| OUTPUT HDCP MODE    | Default         | ON                     | 40  |
| OUTPUT HPD MASK     | Default         | OFF                    | 40  |
| OUTPUT DEEP COLOR   | Default         | 24Bit                  | 40  |
| OUTPUT SYNC SIGNAL  | Default         | OFF                    | 41  |
| INPUT TIMING        |                 |                        |     |
| INPUT H POSITION    | For             | Each input signal      | 42  |
|                     | Default         | +0 DOT                 |     |
| INPUT H SIZE        | For             | Each input signal      | 42  |
|                     | Default         | +0 DOT                 |     |
| INPUT V POSITION    | For             | Each input signal      | 42  |
|                     | Default         | +0 LINE                |     |
| INPUT V SIZE        | For             | Each input signal      | 42  |
|                     | Default         | +0 LINE                |     |
| INPUT ASPECT        | For             | Each input signal      | 44  |
|                     | Default         | AUTO                   |     |
| INPUT SHARPNESS     | For             | Each input signal      | 44  |
|                     | Default         | 0 NORMAL               |     |
| INPUT CONTRAST      | For             | Each input signal      | 44  |
|                     | Default         | R: 100, G: 100, B: 100 |     |

## [Table 8.3] Factory default (Cont'd)

| Menu                  |          | Factory default                  | See |
|-----------------------|----------|----------------------------------|-----|
| INPUT TIMING (Cont'd) | <u>+</u> |                                  | -   |
| INPUT BRIGHTNESS      | For      | Each input signal                | 45  |
|                       | Default  | 100%                             |     |
| INPUT HUE             | For      | Each input signal                | 45  |
|                       | Default  | 0°                               |     |
| INPUT SATURATION      | For      | Each input signal                | 45  |
|                       | Default  | 100%                             |     |
| INPUT GAMMA           | For      | Each input signal                | 45  |
|                       | Default  | 1.0 NORMAL                       |     |
| INPUT SETTING         |          | ·                                |     |
| INPUT VIDEO DETECT    | Default  | 10 sec.                          | 46  |
| INPUT HDCP ENABLE     | Default  | HDCP 2.2 (DFS-01UHD)             | 47  |
|                       |          | HDCP 1.4 (DFS-01HD)              |     |
| VIDEO WALL            |          |                                  |     |
| VIDEO WALL TYPE       | Default  | H: 01, V: 01                     | 49  |
| VIDEO WALL POSITION   | Default  | H: 01, V: 01                     | 49  |
| VIDEO H/V SIZE        | Default  | H: 100.0%, V: 100.0%             | 49  |
| VIDEO H/V POSITION    | Default  | H: +0.0%, V: +0.0%               | 50  |
| VIDEO EXTERNAL SYNC   | Default  | OFF                              | 50  |
| VIDEO FRAME DELAY     | Default  | OFF                              | 50  |
| AUDIO                 |          |                                  |     |
| AUDIO LEVEL           | Default  | 0 dB                             | 52  |
| AUDIO MUTE            | Default  | OFF                              | 52  |
| AUDIO CHANNEL         | Default  | AUTO                             | 52  |
| AUDIO LIP SYNC        | Default  | 0 FRAME                          | 53  |
| AUDIO TEST TONE       | Default  | OFF                              | 53  |
| EDID                  |          |                                  |     |
| EDID DATA             | Default  | 42: 2160p @60(4:4:4) (DFS-01UHD) | 55  |
|                       |          | 02: 1080p (DFS-01HD)             |     |
| EDID SAVE             | Default  |                                  | 57  |
| EDID DEEP COLOR       | Default  | 24Bit                            | 57  |
| EDID SPEAKER CHANNEL  | Default  | 2CH                              | 58  |
| EDID LINEAR PCM       | Default  | 48kHz                            | 59  |
| EDID Dolby Digital    | Default  | OFF                              | 59  |
| EDID AAC              | Default  | OFF                              | 59  |
| EDID Dolby Digital+   | Default  | OFF                              | 60  |
| EDID DTS              | Default  | OFF                              | 60  |
| EDID DTS-HD           | Default  | OFF                              | 60  |
| EDID Dolby TrueHD     | Default  | OFF                              | 60  |
| EDID WXGA SELECT      | Default  | WXGA(1360x768)                   | 61  |
| EDID CEC ADDRESS      | Default  | DEFAULT (1.0.0.0)                | 61  |

| Menu             |         | Factory default                                     | See |
|------------------|---------|-----------------------------------------------------|-----|
| LAN              | -       |                                                     |     |
| LAN IP ADDRESS   | Default | 192.168.001.199                                     | 62  |
| LAN SUBNET MASK  | Default | 255.255.255.000                                     | 62  |
| LAN CONTROL PORT | Default | Port number: 1100                                   | 63  |
|                  |         | The number of connections: OFF (Up to 4 connections |     |
|                  |         | available)                                          |     |
| LAN MAC ADDRESS  | Default |                                                     | 63  |
| PRESET MEMORY    |         |                                                     |     |
| PRESET LOAD      | Default |                                                     | 64  |
| PRESET SAVE      | Default |                                                     | 64  |
| PRESET STARTUP   | Default | LAST MEMORY                                         | 65  |
| OTHERS           |         |                                                     |     |
| BUZZER           | Default | ON                                                  | 66  |
| POWER SAVE       | Default | ON                                                  | 66  |
| ALARM            | Default | ON                                                  | 66  |
| TOP DISPLAY      | Default | OFF                                                 | 67  |
| INPUT STATUS     | Default |                                                     | 68  |
| MONITOR STATUS   | Default |                                                     | 69  |
| BOARD STATUS     | Default |                                                     | 70  |
| FAN STATUS       | Default |                                                     | 70  |
| POWER STATUS     | Default |                                                     | 71  |
| HEALTH CHECK     | Default |                                                     | 71  |
| VERSION          | Default |                                                     | 72  |

## [Table 8.4] Factory default (Cont'd)

# 8.6 Control from WEB browser

You can control the DFS connected over LAN from a WEB browser as well as front panel.

To control the DFS from a WEB browser, enter the IP address that is programmed into the DFS in the address bar of the WEB browser to display the WEB menu.

[See: 9.9.1 IP address] [See: 9.9.2 Subnet mask] [See: 9.9.3 TCP port number]

#### [Table 8.5] Input example

| Control port number of web browser | IP address           |
|------------------------------------|----------------------|
| 80 (Normal)                        | http://192.168.1.199 |

JavaScript is used for the DFS WEB browser. When you set the DFS from WEB browser menu, enable JavaScript before setting up. Refer to each browser's help menu if you do not know how to enable JavaScript.

Tip:

IDK tests the DFS under the following environment:

- OS : Windows 7 Professional
- WEB browser : Microsoft Internet Explorer 11 Google Chrome 67 Mozilla Firefox 61

| Menu |                           |                   | Sub                  | menu                   |
|------|---------------------------|-------------------|----------------------|------------------------|
|      | DFS-01UHD                 | DIGITAL FRAM      | E SYNCHRONIZER       |                        |
|      | [ MENU ]<br>OUTPUT TIMING | [ OUTPUT TIMING ] |                      |                        |
|      | OUTPUT SETTING            | RESOLUTION:       | AUTO (1080p 59.94Hz) |                        |
|      | INPUT TIMING              | OUTPUT ASPECT:    | RESOLUTION V         |                        |
|      | VIDEO WALL                | ROTATE / MIRROR:  | 0 MIRROR OFF         | MIRROR ON     DEFAULT  |
|      | AUDIO<br>EDID<br>LAN      | CONTRAST:         | G:G:                 | 100 ▼ ▲ B: 100 ▼ ▲<br> |
|      | PRESET MEMORY             | BRIGHTNESS:       | 100 🔻 🔺 80% - 120%   |                        |
|      | OTHERS                    | DEFAULT COLOR:    | SET                  |                        |
|      | HEALTH CHECK              | BLANK COLOR:      | G:<br>G:<br>G:       | 0 • A B: 0 • A 0 - 255 |
|      |                           | BACKGROUND COLOR: | G:<br>G:<br>G:       | 0 - 255                |
|      |                           | TEST PATTERN:     | 00: OFF •            |                        |

## 8.6.1 WEB menu

[Fig. 8.4] WEB menu

- 1 Select the desired item from the menu to display setting items in the submenu.
- 2 Set items in the submenu by referring to the table below.

#### [Table 8.6] Form control

| Form control   | Example                  | Description                                |
|----------------|--------------------------|--------------------------------------------|
| Set/execution  |                          | Click the button to execute the desired    |
| button         |                          | operation.                                 |
| Pull down list | AUTO (1080p 59 94Hz)     | Use the down button to select the desired  |
|                | A010 (1000p 35.54112)    | value.                                     |
| Arrow button   | 100 🗶 🔺                  | Use the up/down buttons to select the      |
|                |                          | desired value. You also can enter the      |
|                |                          | value directly.                            |
| Slider bar     |                          | Drag a single handle to select the desired |
|                |                          | value.                                     |
| Check box      | RGB LINK                 | Check the desired item(s).                 |
| Radio button   | MIRROR OFF     MIRROR ON | Select either of the radio buttons.        |

# 9 Menu

# 9.1 Menu list

Menu trees for the DFS.

[See: 8.2 Menu operation]

| Top<br>├──Main menu<br>│                                                                                                    |  |
|----------------------------------------------------------------------------------------------------|--|
| I F                                                                                                    |  |
| DFS-01UHD/DFS-01HD                                                                                                    |  |
| /* 9.2 Setting output timing */         OUTPUT TIMING         OUTPUT RESOLUTION         OUTPUT ASPECT         OUTPUT ROTATE         OUTPUT MIRROR         OUTPUT CONTRAST         OUTPUT BRIGHTNESS         OUTPUT BLANK COLOR         OUTPUT BACKGROUND         OUTPUT TEST PATTERN         /* 9.3 Setting output */         OUTPUT MODE         OUTPUT HDMI MODE         OUTPUT HDCP MODE         OUTPUT HPD MASK         OUTPUT SYNC SIGNAL |  |
| /* 9.4 Setting input timing */<br>                                                                                                    |  |

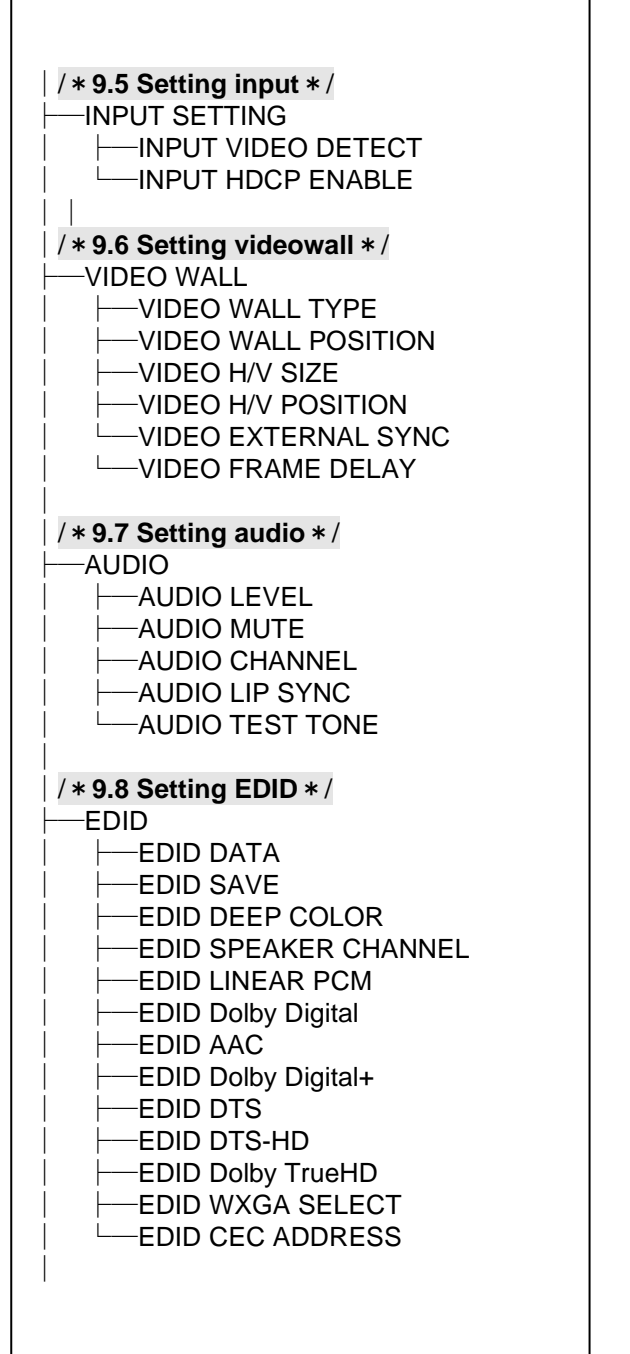

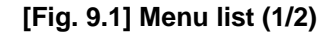

| /*9.9 Setting LAN communication */ |
|------------------------------------|
| ├──LAN<br>│                        |
| │                                  |
| │ └──LAN MAC ADDRESS               |
| /* 9.10 Setting preset memory */   |
|                                    |
| │                                  |
| /*9.11 Advanced setting */         |
|                                    |
| ──POWER SAVE<br>──ALARM            |
|                                    |
|                                    |
| ├──BOARD STATUS<br>└──FAN STATUS   |
|                                    |
|                                    |
|                                    |

[Fig. 9.2] Menu list (2/2)

# 9.2 Setting output timing

## 9.2.1 Output resolution

| Menu          | Top→OUTPUT TIMING→OUTPUT RESOLUTION |                  |       |                  |                     |
|---------------|-------------------------------------|------------------|-------|------------------|---------------------|
| Setting value |                                     |                  |       |                  |                     |
| • AT          |                                     | : AUTO [Default] | • 20  | ):720x480p@59    | : 480p@59           |
| • 01:640x480  | @60                                 | : VGA@60         | • 21  | l:720x576p@50    | : 576p@50           |
| • 02:800x600  | @60                                 | : SVGA@60        | • 22  | 2:1280x720p@50   | : 720p@50           |
| • 03:1024x768 | 3@60                                | : XGA@60         | • 23  | 3:1280x720p@59   | : 720p@59           |
| • 04:1280x768 | 3@60                                | : WXGA@60        | • 24  | 4:1920x1080i@50  | : 1080i@50          |
| • 05:1280x800 | 0@60                                | : WXGA@60        | • 25  | 5:1920x1080i@59  | : 1080i@59          |
| • 06:1280x960 | 0@60                                | : Quad-VGA@60    | • 26  | 6:1920x1080p@50  | : 1080p@50          |
| • 07:1280x102 | 24@60                               | : SXGA@60        | • 27  | 7:1920x1080p@59  | : 1080p@59          |
| • 08:1360x768 | 3@60                                | : WXGA@60        | • 4(  | ):3840x2160p@23  | : 2160p@23          |
| • 09:1366x768 | 3@60                                | : WXGA@60        | • 41  | l:3840x2160p@29  | : 2160p@29          |
| • 10:1400x105 | 50@60                               | : SXGA+@60       | • 42  | 2:3840x2160p@59  | : 2160p@59**        |
| • 11:1440x900 | 0@60                                | : WXGA+@60       | • 43  | 3:4096x2160p@23  | : 2160p@23 (4096)   |
| • 12:1600x900 | 0@60                                | : WXGA++@60      | • 44  | 4:4096x2160p@29  | : 2160p@29 (4096)   |
| • 13:1600x120 | 00@60                               | : UXGA@60        | • 45  | 5:4096x2160p@59  | : 2160p@59 (4096)** |
| • 14:1680x105 | 50@60                               | :WSXGA+@60       | • 46  | 6:3840x2160p@25  | : 2160p@25          |
| • 15:1920x108 | 30@60                               | : VESAHD@60      | • 47  | 7:3840x2160p@50  | : 2160p@50**        |
| • 16:1920x120 | 00@60                               | : WUXGA@60       | • 48  | 3:4096x2160p@25  | : 2160p@25 (4096)   |
| • 17:2048x115 | 52@60                               | : QWXGA@60       | • 49  | ):4096x2160p@50  | : 2160p@50 (4096)** |
| • 18:2560x144 | 40@60                               | :WQHD@60         | ** On | ly for DFS-01UHD |                     |
| • 19:2560x160 | 00@60                               | : WQXGA@60       |       |                  |                     |

The optimal resolution will be selected automatically if you set this menu to "AT". Press the MENU/SET key to apply the setting.

Numbers following "@" represent the vertical synchronous frequency.

480p/576p/720p/1080i/1080p/2160p are timing formats relating to the CEA-861 standard. Others are timing formats meeting either the VESA DMT standard or the VESA CVT standard. VESAHD@60, WUXGA@60, QWXGA@60, WQHD@60, and WQXGA@60are output formats that incorporate Reduced Blanking.

#### ■ "AT"

Automatically selects the optimal output resolution format depending on the EDID of the sink device connected to the HDMI output connector. The actual output resolution is displayed on the front display.

| ſ | [OUTPUT RESOLUTION]         |    |
|---|-----------------------------|----|
| l | A <b>ii</b> :1920x1080p @59 | \$ |

[Fig. 9.3] Recalling resolution and outputting video

## 9.2.2 Aspect ratio of sink device

Menu Top→OUTPUT TIMING→OUTPUT ASPECT Setting value • RESOLUTION [Default] • 5:3 • 16:9 • 256:135

• 4:3 • 5:4 • 16:10

You can set the aspect ratio for each video input.

"RESOLUTION": The aspect ratio of the output resolution will be applied. If the aspect ratio of the connected sink device and that of the output resolution are not the same, select the former to "4:3", "5:3", "5:4", "16:9", "16:10", or "256:135".

"256:135" is the aspect ratio for 4096x2160.

[See: 9.2.1 Output resolution]

## 9.2.3 Rotation

Menu Top→OUTPUT TIMING→OUTPUT ROTATE Setting value • 0° [Default] • 180° • 90° • 270°

You can set the video rotation by 90 degrees. The set background color is displayed in the blanking area.

[See: 9.2.8 Background color]

#### Note:

For 4K format and dot clock of 165 MHz or more, only 180-degree rotation is supported. If it is set to 90 or 270 degrees, setting of 0 degree will be applied.

## 9.2.4 Mirror

| Menu           | Top→OUTPUT TIMING→       | OUTPUT MIRROR |  |
|----------------|--------------------------|---------------|--|
| Setting values | ON : Flipping images     |               |  |
|                | OFF: Not flipping images | [Default]     |  |

You can flip horizontally images as follows.

[See: 9.2.3 Rotation]

| Rotation<br>Mirror | 0°        | 90° | 180°                      | 270° |
|--------------------|-----------|-----|---------------------------|------|
| Not flipping       | <b>DK</b> |     | <b>`</b> XOI <b>Z</b> ' ^ |      |
| Flipping           |           |     | • NIDK ~                  |      |

## [Table 9.1] Rotation/Mirror
## 9.2.5 Output contrast

| Menu          | Top→OUTPUT TIMING→OUTPUT CONTRAST    |
|---------------|--------------------------------------|
| Setting value | R/G/B: 0 to 200 [Default] R/G/B: 100 |

You can set the contrast of video image.

Select "ALL" to change the settings of "R", "G" and "B" relatively from the current setting values.

#### 9.2.6 Output brightness

MenuTop→OUTPUT TIMING→OUTPUT BRIGHTNESSSetting value80% MIN to 120% MAX [Default] 100%

You can set the brightness of the output video.

## 9.2.7 Blank color

| Menu          | Top→OUTPUT 1    | IMING→OUTPUT BLANK COLOR   |
|---------------|-----------------|----------------------------|
| Setting value | R/G/B: 0 to 255 | [Default] R/G/B: 0 (Black) |

You can set the color for when no video is input.

Select "ALL" to change the settings of "R", "G" and "B" relatively from the current setting values.

### 9.2.8 Background color

MenuTop $\rightarrow$ OUTPUT TIMING $\rightarrow$ OUTPUT BACKGROUNDSetting valueR/G/B: 0 to 255 [Default] R/G/B: 0 (Black)

You can set the background color for blanking area.

Select "ALL" to change the settings of "R", "G" and "B" relatively from the current setting values.

[See: 9.4.1 Start position] [See: 9.4.2 Active area]

## 9.2.9 Test pattern

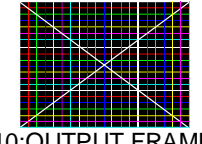

10:OUTPUT FRAME

#### [Fig. 9.4] Test pattern

You can activate the DFS's internal test pattern generator and direct its signal to each output port.

"OUTPUT FRAME" is for videowall, and it affects the following settings:

- 9.6.1 Videowall configuration
- 9.6.2 Videowall display position
- 9.6.3 Display size
- 9.6.4 Display position

For test patterns other than "OUTPUT FRAME", the test pattern is output on full screen at the resolution that is set in "**9.2.1 Output resolution**", and the following settings will be invalid.

- 9.2.5 Output contrast
- 9.2.6 Output brightness
- 9.4.4 Sharpness
- 9.4.5 Contrast
- 9.4.6 Brightness
- 9.4.7 Hue
- 9.4.8 Saturation
- 9.4.9 Gamma

### 9.3 Setting output

#### 9.3.1 Output mode

| Menu       | Top→O    | UTPUT SETTING→OUTPUT MODE                                                |
|------------|----------|--------------------------------------------------------------------------|
| Setting va | lue      |                                                                          |
|            | HDMI RGB | : HDMI RGB mode [Default]                                                |
|            | DVI      | : DVI mode                                                               |
|            | HDMI 422 | : HDMI YCbCr4:2:2 mode                                                   |
|            | HDMI 444 | : HDMI YCbCr4:4:4 mode                                                   |
|            | HDMI 420 | : HDMI YCbCr4:2:0 mode** Enabled only if the output resolution is set to |
|            |          | 3840x2160p @50/59 or 4096x2160p @50/59.                                  |
|            |          | ** Only for DFS-01UHD                                                    |

[See: 9.2.1 Output resolution]

### 9.3.2 Output mode for EDID error

| Menu         | Тор→    | OUTPUT SETTING→OUTPUT HDMI MODE                               |                       |
|--------------|---------|---------------------------------------------------------------|-----------------------|
| Setting valu | ie      |                                                               |                       |
|              | OFF     | : Treated as DVI when EDID reading error occurs [Default]     |                       |
|              | ERROR1  | : Treated as HDMI without SCDC when EDID reading error occurs |                       |
|              | ALWAYS1 | : Treated as HDMI without SCDC all the time                   |                       |
|              | ERROR2  | : Treated as HDMI with SCDC when EDID reading error occurs**  |                       |
|              | ALWAYS2 | : Treated as HDMI with SCDC all the time**                    |                       |
|              |         |                                                               | ** Only for DFS-01UHD |

The DFS acquires EDID from the sink device and determines if the sink device is an HDMI device or DVI device in order to output HDMI signals. However, if the DFS cannot acquire EDID for some reasons, problems such as no audio output and the like may occur. In these cases, DFS recognized the connected sink device is HDMI or DVI device and output signal as HDMI or DVI mode depending on its setting.

#### Notes:

- If you use this setting for forced HDMI signal output, set the resolution of the EDID to a resolution other than "EXTERNAL (External EDID)" and set the EDID according to the resolution of the target sink device.
- · This menu is available if the output mode is set to a value other than "DVI".

[See: 9.8.1 Resolution] [See: 9.3.1 Output mode]

# 9.3.3 HDCP output

| Menu<br>Setting value | Top→OUTPUT SETTING→OUTPUT HDCP MODEAUTO: Encrypts HDCPINPUT ONLY : Encrypts HDPC only if input signal is HDCP-compliantON: Encrypts HDCP at all times [Default]                                                          |
|-----------------------|----------------------------------------------------------------------------------------------------|
| You can set the       | HDCP output for when an HDCP-compliant sink device is connected.                                                                                                    |
| "AUTO"                | : The DFS does not start to encrypt HDCP until a signal with HDCP is input. Once a signal with HDCP is input, the DFS encrypts HDCP at all times regardless of input signal state.                                       |
| "INPUT ONLY"          | : The DFS encrypts HDCP only if the input signal has HDCP.<br>For some devices, "INPUT ONLY" or "AUTO": if HDCP is changed from OFF to ON, video and audio may not be output temporarily due to HDCP encryption failure. |
| "ON"                  | : The DFS encrypts HDCP at all times regardless of input signal state.                                                                                                    |

#### Notes:

- HDCP2.2 (stream type 0) contents can be displayed on sink devices supporting HDCP1.4.
- HDCP2.2 (stream type 1) contents can be displayed on sink devices supporting HDCP2.2 but cannot be displayed on sink devices supporting HDCP1.4.

# 9.3.4 Hot plug ignoring duration

| Menu          | Top→OUTPUT SETTING→OUTPUT HPD MASK |                                |           |
|---------------|------------------------------------|--------------------------------|-----------|
| Setting value | OFF                                | : Not ignoring request signals | [Default] |
|               | 2Sec to 15Sec: 2 to 15 sec.        |                                |           |

Time for ignoring the video output request signals sent from the sink device.

If the request signals are repeated in a short cycle, the DFS processes video output from the first cycle. As a result, video may not be output. This problem can be solved by setting the ignoring time.

# 9.3.5 Deep Color

| Menu          | Top→OUTPUT SETTING→OUTPUT DEEP COLOR |
|---------------|--------------------------------------|
| Setting value | 24Bit [Default], 30Bit               |

You can select the color depth of HDMI signal.

"30Bit": Signals are output at 30 bit/pixel (10 bit/component) only if a sink device supporting Deep Color is connected. Since the transmission clock of 30 bit/pixel (10 bit/component) is faster than that of 24 bit/pixel (8 bit/component), noise may occur if a poor-quality cable or long cable is connected. In those cases, the noise may be removed by selecting"24Bit".

For 2560x1440, 2560x1600, 3840x2160, and 4096x2160, the color depth will be 24 bit/pixel (8 bit/component).

# 9.3.6 Synchronous signal output when no video signal is input

 Menu
 Top→OUTPUT SETTING→OUTPUT SYNC SIGNAL

 Setting value
 OFF
 : Synchronous signal is always output
 [Default]

 SSec - 60Sec : 5 - 60 sec. after video input

You can set the waiting time from video input OFF to video output OFF.

# 9.4 Setting input timing

You can set the input timing of input video signal. The setting value is saved for each input timing.

## 9.4.1 Start position

MenuTop→INPUT TIMING→INPUT H POSITION (Horizontal)/INPUT V POSITION (Vertical)Setting forEach input signalSetting value[Table 9.2] Start position setting

#### [Table 9.2] Start position setting

| Function                  |                      | Setting value     |
|---------------------------|----------------------|-------------------|
| Horizontal start position | -100 DOT to +10 0DOT | [Default] +0 DOT  |
| Vertical start position   | -30 LINE to +30 LINE | [Default] +0 LINE |

You can set the horizontal/vertical starting position.

If no signal is input, "No Signal" is displayed on the front display.

### 9.4.2 Active area

MenuTop→INPUT TIMING→INPUT H SIZE (Horizontal)/INPUT V SIZE (Vertical)Setting forEach input signalSetting value[Table 9.3] Active area setting

#### [Table 9.3] Active area setting

| Function               |                      | Setting value     |
|------------------------|----------------------|-------------------|
| Horizontal active area | -100 DOT to +100 DOT | [Default] +0 DOT  |
| Vertical active area   | -30 LINE to +30 LINE | [Default] +0 LINE |

You can set the horizontal/vertical active area of input video.

If no signal is input, "No Signal" will be displayed on the front display.

(-): The vertical video will be shrunk according to the sink device.

(+): The horizontal video will be enlarged according to the sink device.

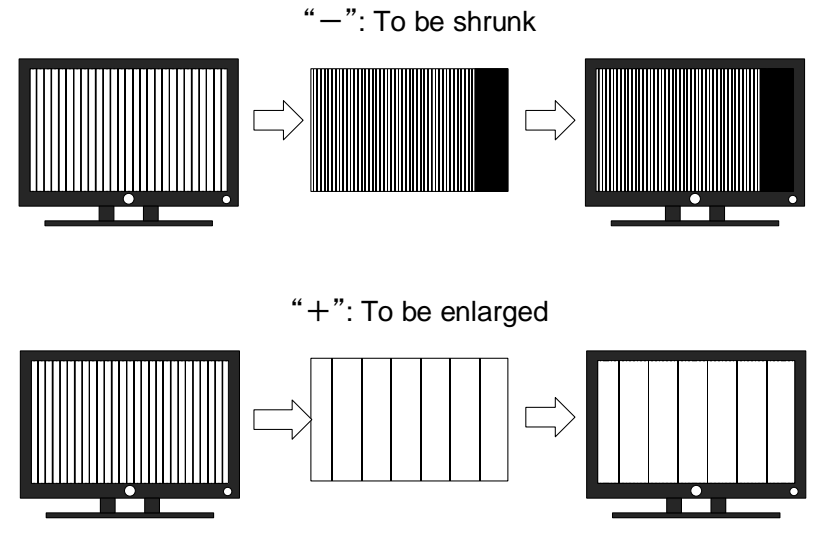

[Fig. 9.5] Horizontal active area

(-): The vertical video will be shrunk according to the sink device.

(+): The horizontal video will be enlarged according to the sink device.

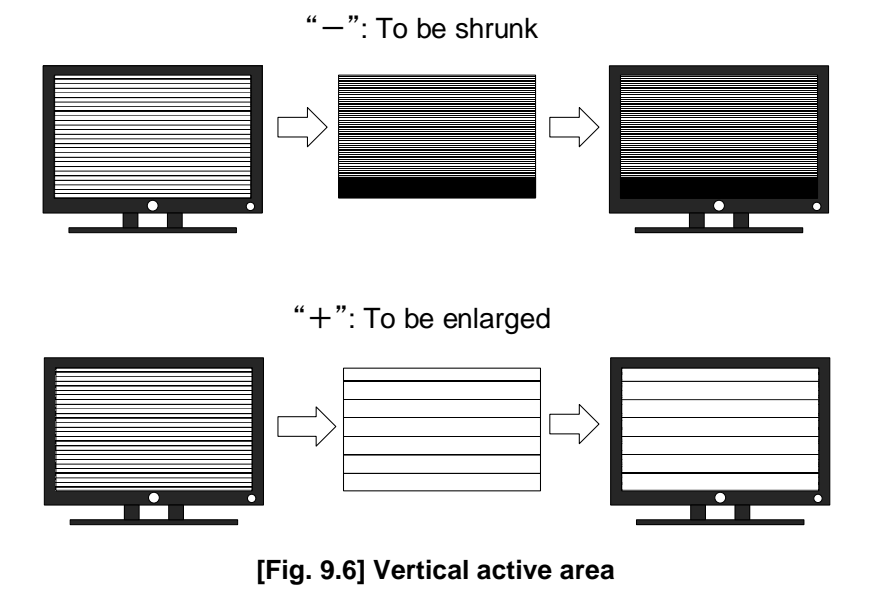

If no signal is input, the active area cannot be set and "No Signal" will be displayed on the front display.

## 9.4.3 Aspect ratio

| Menu          | Top→INPUT TIMING→INPUT ASPECT |                 |  |
|---------------|-------------------------------|-----------------|--|
| Setting for   | Each input signal             |                 |  |
| Setting value |                               |                 |  |
| • AUTO        | [Default]                     | • 5:4           |  |
| • FULL        |                               | • 16:9          |  |
| • 4:3         |                               | • 16:10         |  |
| • 5:3         |                               | 16:9 LETTER BOX |  |
|               |                               |                 |  |

You can set the aspect ratio for input video.

"FULL": Video is displayed in the entire screen at all times regardless of the setting of

#### "9.2.2 Aspect ratio".

If no signal is input, "No Signal" is displayed on the front display.

### 9.4.4 Sharpness

| Menu          | Top→INPUT TIMING→INPUT SHARPNESS |                    |  |
|---------------|----------------------------------|--------------------|--|
| Setting for   | Each input signal                |                    |  |
| Setting value | -5 SOFT MIN to 15 SHARP MAX      | [Default] 0 NORMAL |  |

You can set the sharpness of the input video.

If no signal is input, "No Signal" is displayed on the front display.

# 9.4.5 Contrast

MenuTop→INPUT TIMING→INPUT CONTRASTSetting forEach input signalSetting valueR/G/B: 0 to 200 [Default] R/G/B: 100

You can set the contrast of video image.

Select "ALL" to change the settings of "R", "G" and "B" relatively from the current setting values. If no signal is input, "No Signal" is displayed on the front display.

## 9.4.6 Brightness

| Menu          | Top→INPUT TIMING→II | NPUT BRIGHTNESS |
|---------------|---------------------|-----------------|
| Setting for   | Each input signal   |                 |
| Setting value | 80% MIN to 120% MAX | [Default] 100%  |

You can set the brightness level of the input video. If no signal is input, "No Signal" is displayed on the front display.

### 9.4.7 Hue

| Menu          | Top→INPUT TIMING→INPUT HUE |              |  |
|---------------|----------------------------|--------------|--|
| Setting for   | Each input signal          |              |  |
| Setting value | 0° to 359°                 | [Default] 0° |  |

You can set the color HUE of the input video. If no signal is input, "No Signal" is displayed on the front display.

### 9.4.8 Saturation

| Menu          | Top→INPUT TIMING→INPUT SATURATION |                |
|---------------|-----------------------------------|----------------|
| Setting for   | Each input signal                 |                |
| Setting value | 0% MIN to 200% MAX                | [Default] 100% |

You can set the color saturation of the input video. If no signal is input, "No Signal" is displayed on the front display.

### 9.4.9 Gamma

MenuTop→INPUT TIMING→INPUT GAMMASetting forEach input signalSetting value0.1 LOW MIN to 3.0 HIGH MAX (by 0.1) [Default] 1.0 NORMAL

You can adjust the gamma curve of the input video. If no signal is input, "No Signal" is displayed on the front display.

# 9.5 Setting input

### 9.5.1 No-signal input monitoring

MenuTop→INPUT SETTING→INPUT VIDEO DETECTSetting valueOFF, 3 sec. to 15 sec. (by 1 sec.)[Default] 10 sec.

If you change the EDID settings of the DFS or power the DFS off/on, the source device may not output a video signal. Use this menu to set the monitoring time which is from when a source device stops outputting signal to when the DFS requests the source device to output video signal.

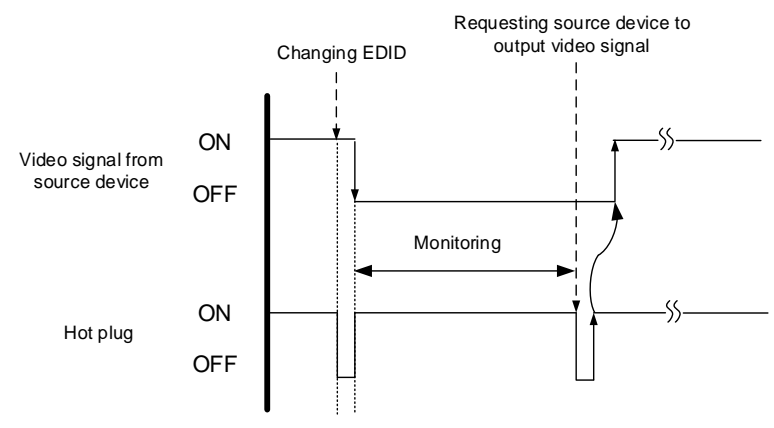

[Fig. 9.7] Monitoring absence of input

#### Notes:

- If you are using the monitor power-saving or dual monitor features on your PC, set this feature to "OFF". This will avoid unpredictable operation.
- When using this feature, ensure that the "monitoring time" is set for a value greater than the amount of time needed for the source to provide an output signal.

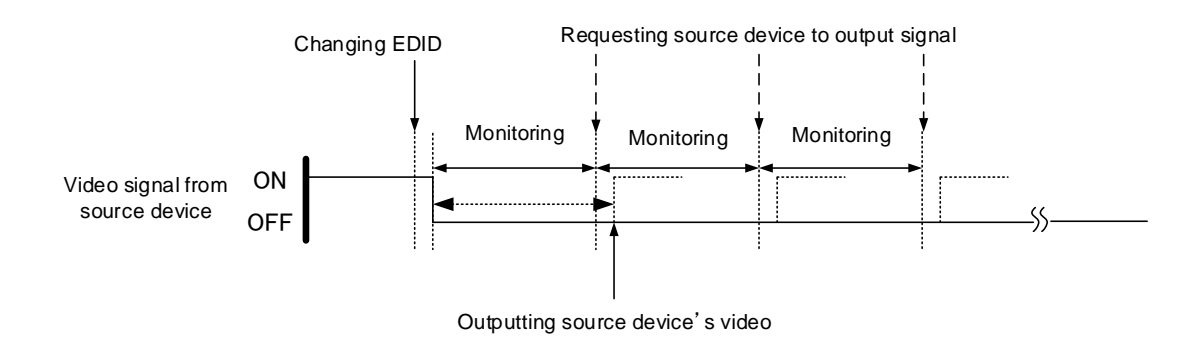

[Fig. 9.8] Repeating output signal setting

# 9.5.2 HDCP input enabled/disabled

| Menu                                  | Top→INPUT SETTING→INPUT HDCP ENABLE                               |
|---------------------------------------|-------------------------------------------------------------------|
| Setting value                         |                                                                   |
| HDCP 2                                | 2.2 : Supports HDCP 2.2 and HDCP $1.4^{**}$ [Default] (DFS-01UHD) |
| <ul> <li>HDCP <sup>2</sup></li> </ul> | 1.4 : Supports HDCP 1.4 [Default] (DFS-01HD)                      |
| • DISABL                              | E : Not support HDCP                                              |
|                                       |                                                                   |

\*\* Only for DFS-01UHD

Some source devices negotiate with the connected device to determine if it supports HDCP encryption. After this negotiation, the source device decides whether they encrypt HDCP signal or not. This process takes place with some source device, even if the content being presented is not copyright protected. The DFS is HDCP compliant, if it is connected to a display device that does not support HDCP, video may not be displayed. Under these circumstances and if the content is not protected, the problem can be solved by setting this menu to "DISABLE."

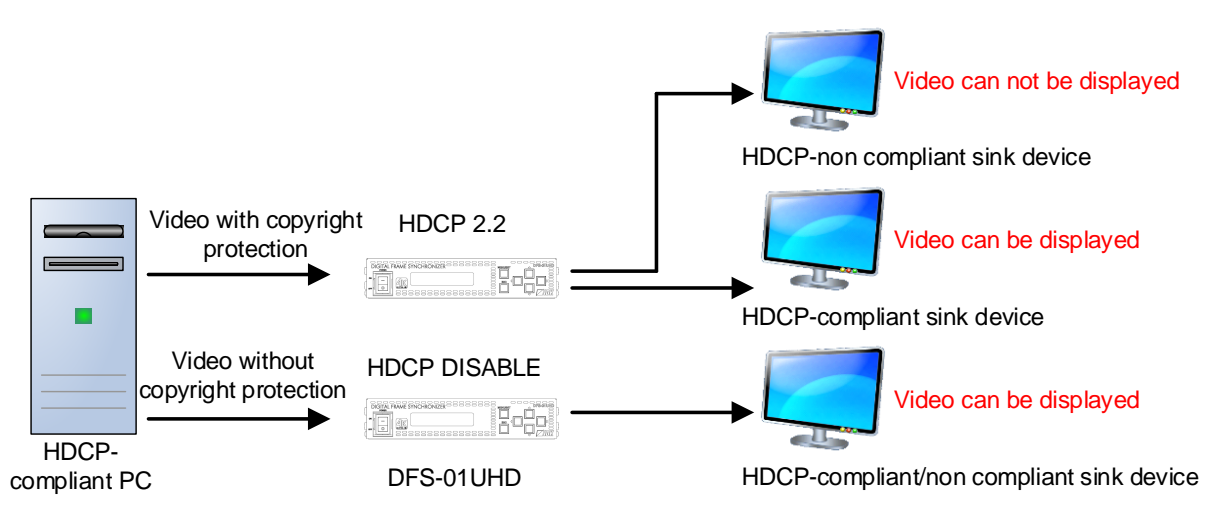

[Fig. 9.9] HDCP-compliant and HDCP-non compliant sink device

#### Notes:

- · HDCP2.2 (stream type 0) contents can be displayed on sink devices supporting HDCP1.4.
- HDCP2.2 (stream type 1) contents can be displayed on sink devices supporting HDCP2.2 but cannot be displayed on sink devices supporting HDCP1.4.

# 9.6 Setting videowall

You can set videowall up to 20 x 20.

#### Setting videowall:

Example: 2 x 2 videowall

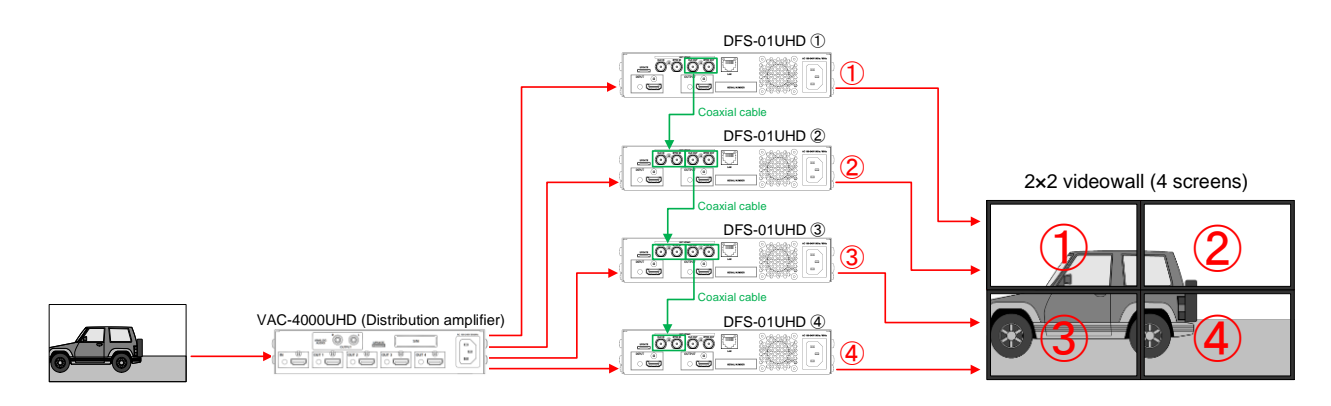

#### [Fig. 9.10] Videowall configuration and display position

- (1) Connect external synchronous output connectors to external synchronous input connectors over coaxial cables.
- (2) Set "9.6.5 External synchronization" to "AUTO".
- (3) Set the number of screens in "9.6.1 Videowall configuration".
  - Set "H" and "V" of DFS-01UHD(1) to (4) to "02".
- (4) Assign the input video signals to screens in "9.6.2 Videowall display position".
  - DFS-01UHD(1): Set "H" and "V" to "01".
  - DFS-01UHD2: Set "H" and "V" to "02" and "01", respectively.
  - DFS-01UHD3: Set "H" and "V" to "01" and "02", respectively.
  - DFS-01UHD(4): Set "H" and "V" to "02".
- (5) Adjust settings as needed in "9.6.3 Display size" and "9.6.4 Display position".

[See: 7.2.2 Connecting coaxial cable] [See: 8.4 External synchronization]

## 9.6.1 Videowall configuration

| Menu          | Top→VIDEO WALL→VIDEO WALL TYPE                                         |              |
|---------------|------------------------------------------------------------------------|--------------|
| Setting value | H: (Not control), 01 to 20 (The number of horizontal screens: 1 to 20) | [Default] 01 |
|               | V: (Not control), 01 to 20 (The number of vertical screens : 1 to 20)  | [Default] 01 |

You can set the number of screens that display a video signal simultaneously. **"9.6.3 Display size**" will be set and overwritten automatically in proportion to this setting. Select "-- (Not control)" not to overwrite the setting. Press the "MENU/SET" key to apply settings.

#### Tip:

Adjust display size of input video signal in "9.6.3 Display size" as needed.

## 9.6.2 Videowall display position

| Menu                                                       | Top→VIDEO WALL→VIDEO WALL POSITION                                                                                                    |              |
|------------------------------------------------------------|----------------------------------------------------------------------------------------------------|--------------|
| Setting value                                              | H: (Not control), 01 to 20 (Horizontal display position: first to fourth from left)                                                                                                    | [Default] 01 |
|                                                            | V: (Not control), 01 to 20 (Vertical display position : first to fourth from top)                                                                                                    | [Default] 01 |
| You can set the<br>" <b>9.6.4 Display</b><br>Select " (Not | e horizontal display position (H) and vertical display position (V).<br><b>position</b> " will be set and overwritten automatically in proportion to this setting.<br>control)" not to overwrite the setting. |              |

Press the "MENU/SET" key to apply settings.

#### Tip:

Adjust display size of input video signal in "9.6.4 Display position" as needed.

### 9.6.3 Display size

MenuTop $\rightarrow$ VIDEO WALL $\rightarrow$ VIDEO H/V SIZESetting valueH : 20.0% to 2100.0% (by 0.1%) from upper left[Default] 100.0%V : 20.0% to 2100.0% (by 0.1%) from upper left[Default] 100.0%

You can set the display size with reference to the upper left.

The display size is automatically set when "**9.6.1 Videowall configuration**" is set. Use this menu to adjust the display size.

Select "H&V" to change the settings of "H" and "V" relatively from the current setting values.

If you want to change either "H" or "V" setting, select the desired type ("H" or "V") and change the setting.

## 9.6.4 Display position

| Menu          | Top→VIDEO WALL→VIDEO H/V POSITION                      |                  |
|---------------|--------------------------------------------------------|------------------|
| Setting value | H: -2100.0% (leftward) to +2100.0% (rightward) by 0.1% | [Default] + 0.0% |
|               | V : -2100.0% (upward) to +2100.0% (downward) by 0.1%   | [Default] + 0.0% |

You can change the display position.

The display position is automatically set when "**9.6.2 Videowall display position**" is set. Use this menu to adjust the display position.

For "H", + value, the image moves to right while setting -value

# 9.6.5 External synchronization

| Menu             | Top→VIDEO WALL→VIDEO EXTERNAL SYNC                                                                                                    |  |  |
|------------------|----------------------------------------------------------------------------------------------------|--|--|
| Setting value    | AUTO: Detects external synchronous input<br>If synchronous signal is input to the external synchronous input connector, the output<br>video will be synchronized. |  |  |
|                  | OFF : Not detect external synchronous input; external synchronization will be disabled.<br>[Default]                                                              |  |  |
|                  | <ul> <li>ON : Not detect external synchronous input; external synchronization will always be enabled.</li> </ul>                                                  |  |  |
| You can set ext  | ternal synchronization function.                                                                                                    |  |  |
| "●" appears if I | being synchronized.                                                                                                    |  |  |
|                  | DFS-01UHD                                                                                                    |  |  |
|                  |                                                                                                    |  |  |

#### [Fig. 9.11] "●" for external synchronization

[See: 8.4 External synchronization]

# 9.6.6 Frame delay

| Menu          | Top→VIDEO WALL→VIDEO FRAME DELAY      |  |
|---------------|---------------------------------------|--|
| Setting value | OFF : No frame delay [Default]        |  |
|               | -1, 1 : -1 frame delay, 1 frame delay |  |

You can set the frame delay for videowall.

Only if the DFS operates over external synchronization, the frame delay function will be enabled. Use this function to correct the gap between output video. If the problem still cannot be solved, set the rotation angle to 180 degrees.

# 9.7 Setting audio

The formats mentioned in the table below are supported for HDMI digital audio.

Set the audio depending on device connected to the HDMI output connector.

Only "2-channel LPCM" can be input by default. If you want to use "Multi-channel LPCM" or bit stream signal (compressed audio), set the audio format and speaker configuration.

[See: 9.8.5 LPCM Audio] [See: 9.8.4 Speaker configuration]

| Audio format                        | Description                          |
|-------------------------------------|--------------------------------------|
| 2-channel LPCM                      | 2ch, 32 kHz to 192 kHz, 16/20/24 bit |
| Multi-channel LPCM                  | 8ch, 32 kHz to 192 kHz, 16/20/24 bit |
| Dolby Digital, DTS, Dolby Digital+, | Bit stream signal                    |
| DTS-HD, Dolby TrueHD, AAC           |                                      |

#### [Table 9.4] Audio format

#### ■ If multi-channel LPCM signal is input to digital audio:

For sink device that do not support multi-channel LPCM signal, 2 channels (ch) that are set in **"9.7.3 LPCM analog output**" or down mixed audio will be output.

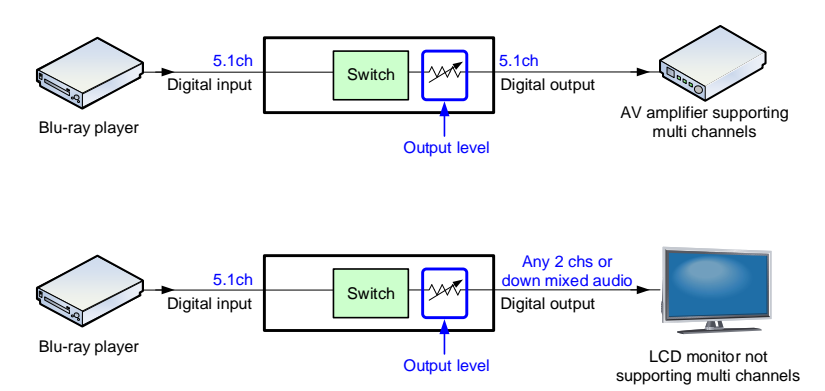

[Fig. 9.12] Multi-channel LPCM input

#### ■ If bit stream signal is input to digital audio:

Input audio is output to digital audio connector. Audio volume cannot be adjusted.

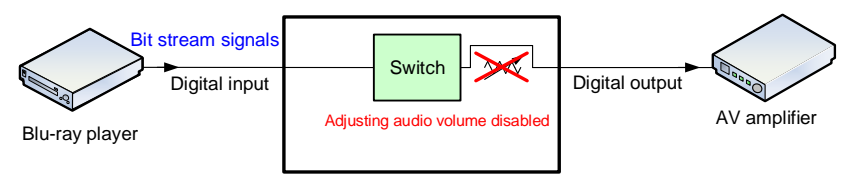

[Fig. 9.13] Bit stream signal input

### 9.7.1 Audio output level

| Menu          | Top→AUDIO→    | AUDIO LEVEL   |
|---------------|---------------|---------------|
| Setting value | -60dB to 10dB | [Default] 0dB |

You can set the audio output level.

## 9.7.2 Muting/unmuting audio output

MenuTop→AUDIO→AUDIO MUTESetting valueOFF [Default], ON

You can mute/unmute the audio output.

## 9.7.3 LPCM analog output

| Menu          | Top→AUDIO→AUDIO CHANNEL |                |              |
|---------------|-------------------------|----------------|--------------|
| Setting value |                         |                |              |
| • AUTO        | [Default]               | CH5/CH6 STEREO | CH5/CH6 MONO |
| • DOWN        | MIX                     | CH7/CH8 STEREO | CH7/CH8 MONO |
| • CH1/CH      | 12 STEREO               | CH1/CH2 MONO   |              |
| • CH3/CH      | 14 STEREO               | CH3/CH4 MONO   |              |

You can set the audio to be output to a sink device that does not support multi-channel LPCM or analog audio for when multi-channel LPCM audio is input from an HDMI input connector.

DOWN MIX : Multi-channel audio is downmixed

STEREO : Stereo audio

MONO : Monaural audio

AUTO : Outputs the optimal audio to the sink device automatically. If the sink device supports multi-channel LPCM, the DFS outputs the multi-channel LPCM signals as it is input. If the sink device does not support multi-channel LPCM, the DFS outputs down-mixed audio.

## 9.7.4 Lip Sync

| Menu          | Top→AUDIO→AUDIO LIP SYNC |                   |
|---------------|--------------------------|-------------------|
| Setting value | 0 FRAME to 16 FRAME      | [Default] 0 FRAME |

You can adjust the gap between video (motion) and audio (sound).

Up to 16 frames can be set.

If sampling frequency is 192 kHz and vertical synchronous frequency is 23 Hz to 30 Hz, the maximum Lip Sync values are mentioned below:

| Sampling             | Vertical synchronous | Maximum Lip Sync |
|----------------------|----------------------|------------------|
| frequency            | frequency            |                  |
| 192 kHz              | 23 Hz/25 Hz          | Up to 8 frames   |
|                      | 29 Hz/30 Hz          | Up to 10 frames  |
| For other conditions | Up to 16 frames      |                  |

#### [Table 9.5] Maximum lip sync

### 9.7.5 Test tone

| Menu          | Тор→А   | UDIO→AUDIO TEST TON | NE                         |
|---------------|---------|---------------------|----------------------------|
| Setting value |         |                     |                            |
| Test tone     | :       |                     |                            |
| OF            | F [Defa | ult], 1000Hz, 400Hz |                            |
| Speaker:      |         |                     |                            |
| - /           | ALL [De | fault]              | LFE : LOW FREQUENCY EFFECT |
| • F           | FL/FR   | : FRONT L/R         | • FC : FRONT CENTER        |
| • F           | RL/RR   | : REAR L/R          | • RL : REAR LEFT           |
| • F           | RLC/RRC | : REAR L/R CENTER   | • RR : REAR RIGHT          |
| • F           | FL      | : FRONT LEFT        | • RLC : REAR LEFT CENTER   |
| • F           | FR      | : FRONT RIGHT       | • RRC : REAR RIGHT CENTER  |
|               |         |                     |                            |

Since test tone can be output only to specific speakers, you can check the position of the speakers. For "LFE" (LOW FREQUENCY EFFECT), only test tone of 30 Hz is output.

[See: 9.8.4 Speaker configuration]

# 9.8 Setting EDID

You can set or customize EDID to be sent to the source device. Change the setting as needed.

#### Setting EDID

Step 1: If you use copied EDID, copy the target EDID from the sink device.

Step 2: Set the EDID that will be sent to the source device.

Step 3: If you use built-in EDID, customize the data as usage.

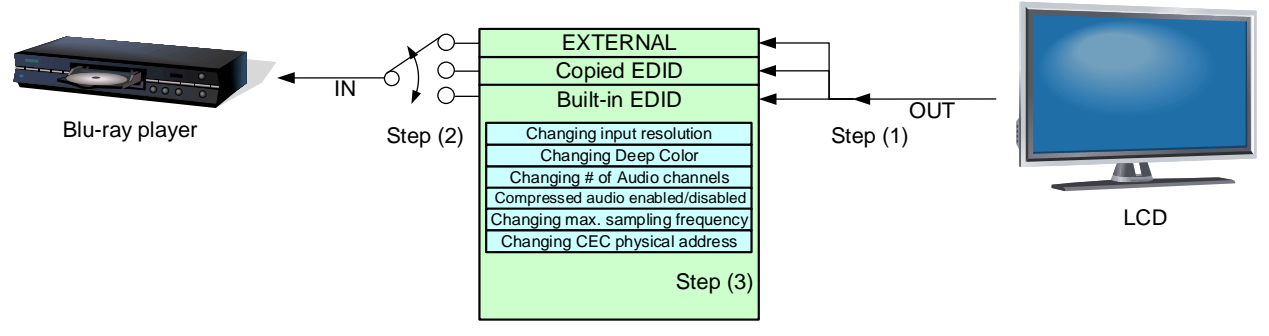

[Fig. 9.14] Setting EDID

### 9.8.1 Resolution

| Menu                       | Top→EDID→EDID DATA         |                                             |
|----------------------------|----------------------------|---------------------------------------------|
| Setting value              |                            |                                             |
| • 00:EXT                   | ERNAL (External EDID)      | • 16:WXGA++ (1600x900)                      |
| • 01:SAV                   | 'E[] (Copied EDID)         | • 17:UXGA (1600x1200)                       |
| • 02:1080                  | 0p (1920x1080)             | • 18:WSXGA+ (1680x1050)                     |
| • 03:720p                  | o (1280x720)               | <ul> <li>19:VESA1080 (1920x1080)</li> </ul> |
| • 04:1080                  | Di (1920x1080)             | • 20:WUXGA (1920x1200)                      |
| • 05:1080                  | 0p 24/25/30/50 (1920x1080) | <ul> <li>• 21:QWXGA (2048x1152)</li> </ul>  |
| • 06:SVG                   | GA (800x600)               | • 22:WQHD (2560x1440)                       |
| • 07:XGA                   | A (1024x768)               | <ul> <li>23:WQXGA (2560x1600)</li> </ul>    |
| • 08:VES                   | A720 (1280x720)            | • 40:2160p @30 (3840x2160)                  |
| • 09:WX0                   | GA (1280x768)              | • 41:2160p @60(4:2:0) (3840x2160)**         |
| • 10:WX0                   | GA (1280x800)              | • 42:2160p @60(4:4:4) (3840x2160)**         |
| <ul> <li>11:Qua</li> </ul> | d-VGA (1280x960)           | • 43:4096x2160 @30                          |
| • 12:SXG                   | GA (1280x1024)             | • 44:4096x2160 @60(4:2:0)**                 |
| • 13:WX0                   | GA (1360x768/1366x768)     | • 45:4096x2160 @60(4:4:4)**                 |
| • 14:SXG                   | GA+ (1400x1050)            |                                             |
| • 15:WX0                   | GA+ (1440x900)             | " Only for DFS-01UHD                        |

[Default] DFS-01UHD42:2160p @60(4:4:4) (3840x2160) DFS-01HD02:1080p (1920x1080)

You can set the resolution requested to be output from source devices.

This setting will also be applied for controlling output resolution when AV devices (such as Blu-ray players) are connected over HDMI.

Press the MENU/SET key to apply the setting.

Timings of 720p/1080i/1080p/2160p meet the CEA-861 standard. For other resolutions, timings meet the VESA DMT or VESA CVT standard.

Set the maximum available resolution, but the lower resolutions are also supported. Select the resolution supported by the connected PC.

If a source device that does not support 4K is connected to the input connector with 4K EDID set, the source device may output DVI signal and may not output audio. In order to output HDMI signal from the source device, change the settings of this menu to a value other than 4K.

#### [Table 9.6] Supported resolution

|      | EDID-supported pixel           |      |      |      |      |      |      |      |      |      |      |      |      |     |      |      |      |      |      |      |      | (d    | (d    | (d    | (d    |
|------|--------------------------------|------|------|------|------|------|------|------|------|------|------|------|------|-----|------|------|------|------|------|------|------|-------|-------|-------|-------|
|      |                                | 480  | 300  | 768  | 720  | 768  | 800  | 096  | 1024 | 768* | 768* | 1050 | 006  | 006 | 1200 | 1050 | 1080 | 1200 | 1152 | 1440 | 1600 | 30(30 | 30(30 | 90(60 | 30(60 |
| Max. | resolution                     | 640x | 800× | 024> | 280> | 280> | 280> | 280> | 280x | 360x | 366x | 400x | 440> | 600 | 600x | 680x | 920x | 920x | 048x | 560x | 560x | 0x21( | 6x21( | 0x21( | 6x21( |
|      |                                |      |      | -    | ~    | ~    | ~    | ·    | 1    | 1    | -    | ÷    | ·    |     | 1    | 1    | 1    | 1    | 2    | 0    | 0    | 384   | 409   | 384   | 409   |
| 00   | -                              | -    | _    | _    | _    | _    | _    | _    | _    | _    | _    | _    | _    | _   | _    | _    | _    | _    | _    | _    | _    | _     | _     | _     | _     |
| 01   | -                              | _    | Ι    | _    | -    | -    | -    | 1    |      | -    | Ι    | 1    | Ι    | _   | Ι    | -    | -    | Ι    | -    | _    | -    | -     | -     | _     | _     |
| 02   | 1080p (59.94/60)               | Υ    | Y    | Y    | Ν    | Ν    | Y    | Y    | Y    | Υ    | Y    | Y    | Y    | Υ   | Y    | Y    | Y    | Ν    | Ν    | Ν    | Ν    | Ν     | Ν     | Ν     | Ν     |
| 03   | 720p                           | Υ    | Y    | Ν    | Υ    | Ν    | Ν    | Ν    | Ν    | Ν    | Ν    | Ν    | Ν    | Ν   | Ν    | Ν    | Ν    | Ν    | Ν    | Ν    | Ν    | Ν     | Z     | Ν     | Ν     |
| 04   | 1080i                          | Υ    | Y    | Υ    | Ν    | Ν    | Ν    | Ν    | Ν    | Ν    | Ν    | Ν    | Ν    | Ν   | Ν    | Ν    | Ν    | Ν    | Ν    | Ν    | Ν    | Ν     | Z     | Ν     | Ν     |
| 05   | 1080p (24/25/30/50)            | Υ    | Y    | Υ    | Ν    | Ν    | Υ    | Y    | Y    | Y    | Y    | Y    | Y    | Υ   | Y    | Y    | Y    | Ν    | Ν    | Ν    | Ν    | Ν     | Ν     | Ν     | Ν     |
| 06   | 800x600                        | Υ    | Y    | Ν    | Ν    | Ν    | Ν    | Ν    | Ν    | z    | Ν    | Ν    | Ν    | Ν   | Ν    | Ν    | Ν    | И    | Ν    | Ν    | Ν    | Ν     | z     | Ν     | Ν     |
| 07   | 1024x768                       | Υ    | Y    | Υ    | Ν    | Ν    | Ν    | Ν    | Ν    | Ν    | Ν    | Ν    | Ν    | Ν   | Ν    | Ν    | Ν    | Ν    | Ν    | Ν    | Ν    | Ν     | Ν     | Ν     | Ν     |
| 08   | 1280x720                       | Υ    | Y    | Υ    | Υ    | Ν    | Ν    | Ν    | Ν    | Ν    | Ν    | Ν    | Ν    | Ν   | Ν    | Ν    | Ν    | Ν    | Ν    | Ν    | Ν    | Ν     | Ν     | Ν     | Ν     |
| 09   | 1280x768                       | Υ    | Y    | Υ    | Υ    | Y    | Ν    | Ν    | Ν    | Ν    | Ν    | Ν    | Ν    | Ν   | Ν    | Ν    | Ν    | Ν    | Ν    | Ν    | Ν    | Ν     | Ν     | Ν     | Ν     |
| 10   | 1280x800                       | Υ    | Y    | Υ    | Υ    | Y    | Υ    | Ν    | Ν    | Ν    | Ν    | Ν    | Ν    | Ν   | Ν    | Ν    | Ν    | Ν    | Ν    | Ν    | Ν    | Ν     | Ν     | Ν     | Ν     |
| 11   | 1280x960                       | Y    | Y    | Υ    | Υ    | Y    | Υ    | Y    | Ν    | Ν    | Ν    | Ν    | Ν    | Ν   | Ν    | Ν    | Ν    | Ν    | Ν    | Ν    | Ν    | Ν     | Ν     | Ν     | Ν     |
| 12   | 1280x1024                      | Y    | Y    | Υ    | Υ    | Y    | Υ    | Y    | Y    | Ν    | Ν    | Ν    | Ν    | Ν   | Ν    | Ν    | Ν    | Ν    | Ν    | Ν    | Ν    | Ν     | Ν     | Ν     | Ν     |
| 13   | 1360x768/1366x768 <sup>*</sup> | Υ    | Y    | Y    | Y    | Y    | Y    | Y    | Y    | Υ    | Y    | Ν    | Ν    | Ν   | Ν    | Ν    | Ν    | Ν    | Ν    | Ν    | Ν    | Ν     | Ν     | Ν     | Ν     |
| 14   | 1400x1050                      | Υ    | Y    | Υ    | Υ    | Ν    | Υ    | Υ    | Y    | Υ    | Y    | Υ    | Ν    | Ν   | Ν    | Ν    | Ν    | Ν    | Ν    | Ν    | Ν    | Ν     | Ν     | Ν     | Ν     |
| 15   | 1440x900                       | Υ    | Y    | Υ    | Υ    | Ν    | Υ    | Y    | Y    | Y    | Y    | Y    | Y    | Ν   | Ν    | Ν    | Ν    | Ν    | Ν    | Ν    | Ν    | Ν     | Ν     | Ν     | Ν     |
| 16   | 1600x900                       | Υ    | Y    | Υ    | Υ    | Ν    | Υ    | Y    | Y    | Υ    | Y    | Y    | Y    | Υ   | Ν    | Ν    | Ν    | Ν    | Ν    | Ν    | Ν    | Ν     | Z     | Ν     | Ν     |
| 17   | 1600x1200                      | Υ    | Y    | Υ    | Υ    | Ν    | Υ    | Y    | Y    | Υ    | Y    | Y    | Y    | Υ   | Y    | Ν    | Ν    | Ν    | Ν    | Ν    | Ν    | Ν     | Z     | Ν     | Ν     |
| 18   | 1680x1050                      | Υ    | Y    | Υ    | Υ    | Ν    | Υ    | Y    | Y    | Υ    | Y    | Y    | Y    | Υ   | Υ    | Υ    | Ν    | Ν    | Ν    | Ν    | Ν    | Ν     | z     | Ν     | Ν     |
| 19   | 1920x1080                      | Υ    | Y    | Υ    | Ν    | Ν    | Υ    | Y    | Y    | Y    | Y    | Y    | Y    | Υ   | Y    | Y    | Y    | Ν    | Ν    | Ν    | Ν    | Ν     | Ν     | Ν     | Ν     |
| 20   | 1920x1200                      | Υ    | Y    | Υ    | Ν    | Ν    | Υ    | Υ    | Y    | Ν    | Ν    | Υ    | Y    | Υ   | Y    | Y    | Υ    | Υ    | Ν    | Ν    | Ν    | Ν     | Ν     | Ν     | Ν     |
| 21   | 2048x1152                      | Υ    | Y    | Υ    | Ν    | Ν    | Ν    | Υ    | Y    | Ν    | Ν    | Υ    | Y    | Υ   | Y    | Y    | Υ    | Υ    | Y    | Ν    | Ν    | Ν     | Ν     | Ν     | Ν     |
| 22   | 2560x1440                      | Υ    | Y    | Υ    | Ν    | Ν    | Ν    | Ν    | Y    | Ν    | Ν    | Υ    | Y    | Υ   | Y    | Y    | Υ    | Υ    | Y    | Υ    | Ν    | Ν     | Ν     | Ν     | Ν     |
| 23   | 2560x1600                      | Υ    | Y    | Υ    | Ν    | Ν    | Ν    | Ν    | Y    | Ν    | Ν    | Y    | Y    | Υ   | Y    | Y    | Y    | Y    | Y    | Υ    | Υ    | Ν     | Ν     | Ν     | Ν     |
| 40   | 2160p (24/25/30)               | Υ    | Y    | Υ    | Ν    | Ν    | Ν    | Ν    | Y    | Ν    | Ν    | Υ    | Y    | Υ   | Y    | Y    | Υ    | Υ    | Y    | Υ    | Υ    | Y     | Ν     | Ν     | Ν     |
| 41   | 2160p (50/59.94/60,4:2:0)      | Υ    | Y    | Υ    | Ν    | Ν    | Ν    | Ν    | Y    | Ν    | Ν    | Y    | Y    | Υ   | Y    | Y    | Y    | Υ    | Y    | Υ    | Υ    | Y     | Ν     | Р     | Ν     |
| 42   | 2160p (50/59.94/60,4:4:4)      | Y    | Y    | Υ    | Ν    | Ν    | Ν    | Ν    | Y    | Ν    | Ν    | Υ    | Y    | Υ   | Y    | Y    | Y    | Υ    | Y    | Υ    | Υ    | Y     | Ν     | Y     | Ν     |
| 43   | 4096x2160 (24/25/30)           | Y    | Y    | Υ    | Ν    | Ν    | Ν    | Ν    | Y    | Ν    | Ν    | Y    | Y    | Υ   | Y    | Y    | Y    | Y    | Y    | Υ    | Υ    | Y     | Υ     | Ν     | Ν     |
| 44   | 4096x2160                      | Y    | Y    | Y    | Ν    | Ν    | Ν    | Ν    | Y    | Ν    | Ν    | Y    | Y    | Υ   | Y    | Y    | Y    | Y    | Y    | Υ    | Υ    | Υ     | Y     | Ρ     | Ρ     |
|      | (50/59.94/60,4:2:0)            |      |      |      |      |      |      |      |      |      |      |      |      |     |      |      |      |      |      |      |      |       |       |       |       |
| 45   | 4096x2160                      | Y    | Y    | Υ    | Ν    | Ν    | Ν    | Ν    | Y    | Ν    | Ν    | Y    | Y    | Y   | Y    | Y    | Y    | Y    | Y    | Y    | Υ    | Y     | Y     | Y     | Y     |
|      | (50/59.94/60,4:4:4)            |      |      |      |      |      |      |      |      |      |      |      |      |     |      |      |      |      |      |      |      |       |       |       |       |

Y: Supported, P: Only YCbCr 4:2:0, N: Not supported, -: Not used

\* Set the EDID supported pixel for 1360x768 and 1366x768 in "9.8.12 WXGA". 1360x768 is set by default.

## 9.8.2 Copying EDID

Menu Top→EDID→EDID SAVE

You can save EDID of the sink device to the DFS. The copied EDID will be treated as built-in EDID if "**9.8.1 Resolution**" is set for "01". Press the MENU/SET key to execute the copy.

DFS-01UHD : "42:2160p @60(4:4:4) (3840x2160)" is saved by default. DFS-01HD : "02:1080p (1920x1080)"is saved by default. The EDID's vendor code is displayed as the copied EDID name.

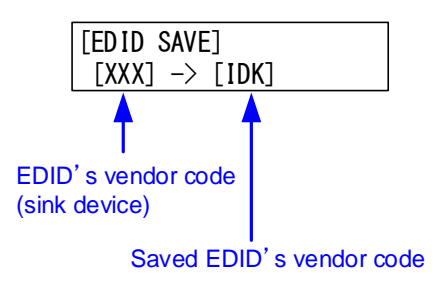

#### [Fig. 9.15] Default EDID saving

#### Note:

The DFS does not support HDR. If EDID that supporting HDR is copied, the source device outputs HDR and then the video may not be output correctly. Disable the HDR output of the source device to solve the problem.

## 9.8.3 Deep Color

MenuTop→EDID→EDID DEEP COLORSetting value24Bit [Default], 30Bit

You can set the Deep Color that is output from the source device. The setting will be applied only if **"9.8.1 Resolution**" is set to a value other than "00" and "01".

If you set this function to "30Bit", the transmission clock frequency is increased. It may cause noise on the video. In such a case, set this menu to "24Bit". Press the MENU/SET key to apply the setting.

## 9.8.4 Speaker configuration

| Menu          | Top→EDID→EDID SPEAKER CHANNEL |
|---------------|-------------------------------|
| Setting value | 2CH : 2 channels [Default]    |
|               | 2.1CH: 2.1 channels           |
|               | 5.1CH: 5.1 channels           |
|               | 7.1CH: 7.1 channels           |

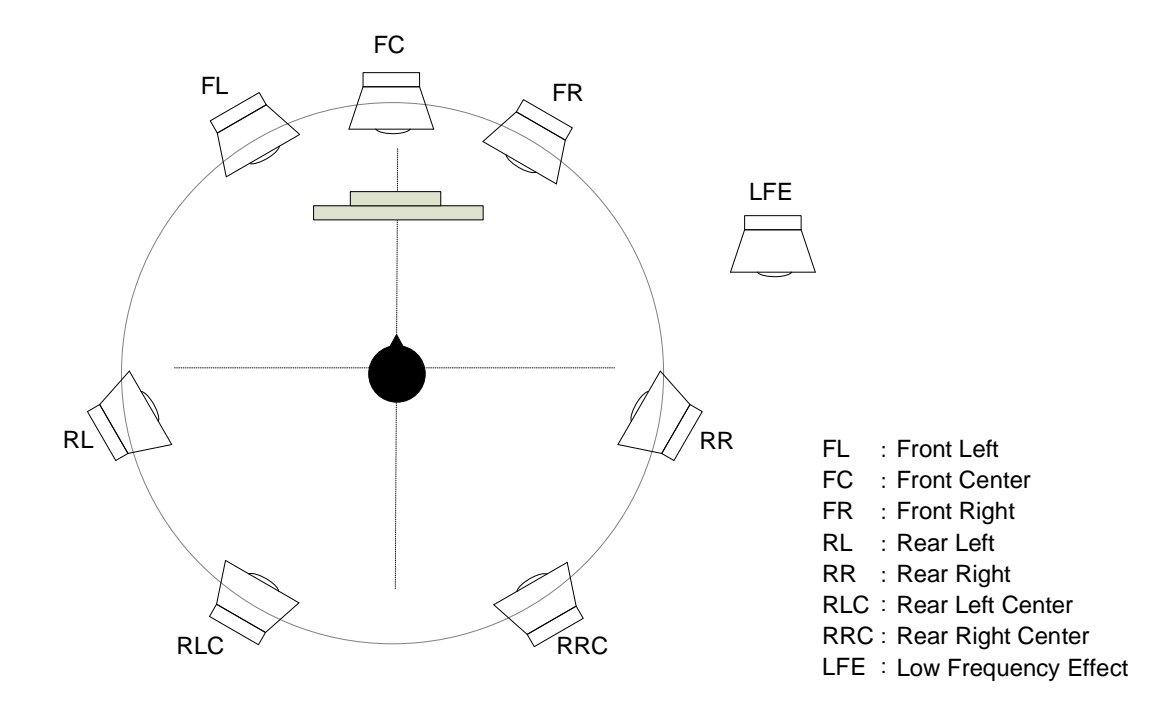

| The # of channels | FL/FR | LFE | FC  | RL/RR | RLC/RRC |
|-------------------|-------|-----|-----|-------|---------|
| 2 channels        | ON    | OFF | OFF | OFF   | OFF     |
| 2.1 channels      | ON    | ON  | OFF | OFF   | OFF     |
| 5.1 channels      | ON    | ON  | ON  | ON    | OFF     |
| 7.1 channels      | ON    | ON  | ON  | ON    | ON      |

#### [Fig. 9.16] The number of channels and speaker configuration

You can set the number of multiple channels to be output from the source device. The setting will be applied only if "**9.8.1 Resolution**" is set to a value other than "00" and "01". Press the MENU/SET key to apply the setting.

### 9.8.5 LPCM Audio

| Menu          | Top→EDID→EDID LINEAR PCM |
|---------------|--------------------------|
| Setting value | 32kHz                    |
|               | 44.1kHz                  |
|               | 48kHz [Default]          |
|               | 88.2kHz                  |
|               | 96kHz                    |
|               | 192kHz                   |

You can set the maximum sampling frequency of PCM audio that is output from the source device. The setting will be applied only if "**9.8.1 Resolution**" is set to a value other than "00" and "01". Press the MENU/SET key to apply the setting.

## 9.8.6 Dolby Digital Audio

| Menu          | Top→EDID→EDID Dolby Digital |
|---------------|-----------------------------|
| Setting value | OFF: OFF [Default]          |
|               | ON : 48 kHz                 |

You can set the maximum sampling frequency of Dolby Digital Audio that is output from the source device. The setting will be applied only if **"9.8.1 Resolution**" is set to a value other than "00" and "01". Press the MENU/SET key to apply the setting.

# 9.8.7 AAC Audio

| Menu          | Top→EDID→EDID AAC  |
|---------------|--------------------|
| Setting value | OFF: OFF [Default] |
|               | ON :96 kHz         |

You can set the maximum sampling frequency of AAC Audio that is output from the source device. The setting will be applied only if "**9.8.1 Resolution**" is set to a value other than "00" and "01". Press the MENU/SET key to apply the setting.

## 9.8.8 Dolby Digital Plus Audio

```
Menu Top→EDID→EDID Dolby Digital+
Setting value OFF : OFF [Default]
ON : 48 kHz
```

You can set the maximum sampling frequency of Dolby Digital Plus Audio that is output from the source device.

The setting will be applied only if **"9.8.1 Resolution**" is set to a value other than "00" and "01". Press the MENU/SET key to apply the setting.

## 9.8.9 DTS Audio

Menu Top→EDID→EDID DTS Setting value OFF : OFF [Default] ON : 96 kHz

You can set the maximum sampling frequency of DTS Audio that is output from the source device. The setting will be applied only if "**9.8.1 Resolution**" is set to a value other than "00" and "01". Press the MENU/SET key to apply the setting.

### 9.8.10 DTS-HD Audio

| Menu          | Top→EDID→EDID DTS-HD |
|---------------|----------------------|
| Setting value | OFF: OFF [Default]   |
|               | ON : 192 kHz         |

You can set the maximum sampling frequency of DTS-HD Audio that is output from the source device. The setting will be applied only if "**9.8.1 Resolution**" is set to a value other than "00" and "01". Press the MENU/SET key to apply the setting.

# 9.8.11 Dolby-TrueHD Audio

| Menu          | Top→EDID→EDID Dolby TrueHD |  |  |  |  |
|---------------|----------------------------|--|--|--|--|
| Setting value | OFF: OFF [Default]         |  |  |  |  |
|               | ON : 192 kHz               |  |  |  |  |

You can set the maximum sampling frequency of Dolby-TrueHD Audio that is output from the source device. The setting will be applied only if "**9.8.1 Resolution**" is set to a value other than "00" and "01". Press the MENU/SET key to apply the setting.

## 9.8.12 WXGA

| Menu          | Top→EDID→EDID   | WXGA SELECT |
|---------------|-----------------|-------------|
| Setting value | WXGA (1360x768) | [Default]   |
|               | WXGA (1366x768) |             |

You can select the 1360x768 or 1366x768 pixels based on the resolution setting of EDID. The setting will be applied only if "**9.8.1 Resolution**" is set to one of "02", "05" and "13" to "19". Press the MENU/SET key to apply the setting.

## 9.8.13 CEC physical address

MenuTop→EDID→EDID CEC ADDRESSSetting valueDEFAULT (1.0.0.0 static) [Default], COPY

COPY: Connected sink device's CEC physical address is copied and used as the DFS's CEC physical address. The CEC physical address is displayed on the front display. If a sink device that does not have the same CEC physical address is connected, the address of the DFS will be overwritten.

If the CEC physical address of the connected sink device and DFS's address are not the same, the CEC functions, such as input switching in the sink device at start-up, may not work correctly. The problem can be solved by using the CEC physical address that is copied into the DFS.

The setting will be applied only if **"9.8.1 Resolution**" is set to a value other than "00" and "01". Press the MENU/SET key to apply the setting.

#### Note:

CEC system link functions supported by other companies are not guaranteed to work correctly by this setting. Check the actual configuration.

# 9.9 Setting LAN communication

The DFS can be controlled using communication commands or WEB browser via the LAN connector. Eight connections in the DFS can be set individually.

The DFS does not support automatic acquisition of IP address using DHCP (Dynamic Host Configuration Protocol). If you use the DFS in a network with DHCP, keep a fixed IP address. If controlling peripheral devices connected over LAN from the DFS, keep multiple fixed IP addresses.

## 9.9.1 IP address

| Menu          | Top→LAN→LAN IP ADDRESS             |                           |
|---------------|------------------------------------|---------------------------|
| Setting value | 000.000.000.000 to 255.255.255.255 | [Default] 192.168.001.199 |

You can set the IP address. Press the MENU/SET key to apply the setting.

## 9.9.2 Subnet mask

 Menu
 Top→LAN→LAN SUBNET MASK

 Setting value
 000.000.000 to 255.255.255.254 [Default] 255.255.255.000

You can set the subnet mask. Press the MENU/SET key to apply the setting.

## 9.9.3 TCP port number

| Menu          | Top→LAN→LAN CONTROL PORT                              |                                             |  |  |
|---------------|-------------------------------------------------------|---------------------------------------------|--|--|
| Setting value | 1: 1100, 6000 to 6999: TCP port number [Default] 1100 |                                             |  |  |
|               | 2: OFF                                                | : Up to 4 connections can be used [Default] |  |  |
|               | 2: ON                                                 | : Up to 8 connections can be used           |  |  |

You can set the TCP port number to control the DFS externally.

"OFF": Connections will be divided into 4 for WEB browser control (HTTP port number is fixed 80) and 4 for communication command control at maximum.

"ON" : Connections will be assigned to 8 communication command controls at maximum. For communication command control, set the port number to a value from "1100", "6000" to "6999". Press the MENU/SET key to apply setting.

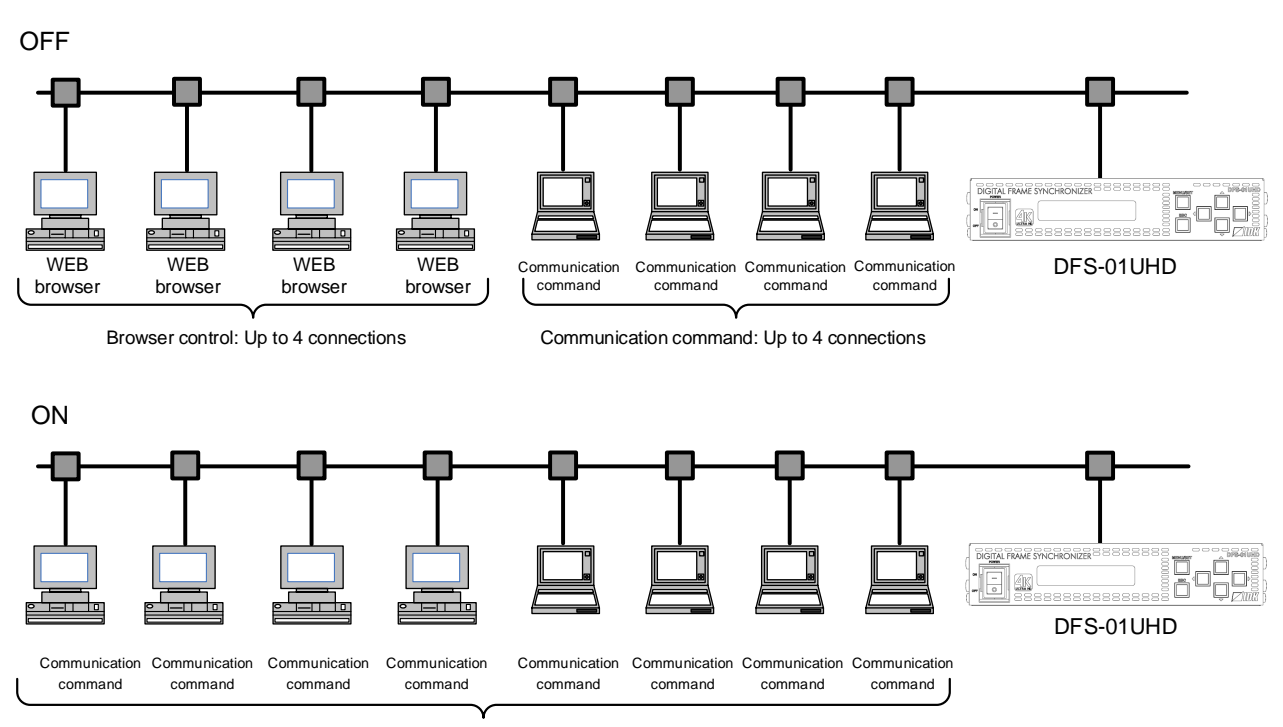

Communication command: Up to 8 connections

#### [Fig. 9.17] Connection setting

#### Note:

If setting this menu to "ON", WEB browser cannot be used.

# 9.9.4 MAC address

Menu Top→LAN→LAN MAC ADDRESS

You can display the MAC address.

# 9.10 Setting preset memory

# 9.10.1 Recalling preset memory

MenuTop→PRESET MEMORY→PRESET LOADSetting value01 to 16: Preset memory number 1 to 16

You can recall settings that are saved in preset memories.

Once you recall a setting, output settings of video and audio except for a few environmental settings. Press the MENU/SET key to apply the setting.

## 9.10.2 Saving preset memory

| Menu          | Top→PRESET MEMORY→PRESET SAVE          |
|---------------|----------------------------------------|
| Setting value | 01 to 16: Preset memory number 1 to 16 |

You can set the current settings to a preset memory (up to 16 preset memories). You can name the preset memory using up to 10 characters ("20" to "7D" ASCII code). If you do not need to name the memory, you can skip the step.

Press the MENU/SET key to apply the setting.

| Menu                  | Description                                                                    |
|-----------------------|--------------------------------------------------------------------------------|
| Setting output timing | Output resolution, Rotation, Mirror, Output contrast, Output brightness, Test  |
|                       | pattern                                                                        |
| Setting videowall     | Videowall configuration, Videowall display position, Display position, Display |
|                       | size                                                                           |
| Setting audio         | Audio output level, Muting/unmuting audio output                               |

#### [Table 9.7] Settings saved in preset memory

# 9.10.3 Start-up setting

MenuTop→PRESET MEMORY→PRESET STARTUPSetting value[Table 9.8] Setting at start-up

You can select the setting/memory that will be applied at start-up.

## [Table 9.8] Setting at start-up

| Memory/Setting  | Setting value                                                     | Description                                   |  |
|-----------------|-------------------------------------------------------------------|-----------------------------------------------|--|
| Last memory     | LAST MEMORY [Default]                                             | The settings that were used when the DFS was  |  |
|                 |                                                                   | last powered off will be applied.             |  |
| Preset memory   | PRESET MEMORY 01 to The setting of preset memory will be applied. |                                               |  |
|                 | PRESET MEMORY 16                                                  | For settings that are not saved in the preset |  |
|                 |                                                                   | memory, the settings that was used when the   |  |
|                 |                                                                   | DFS was last powered off will be applied.     |  |
| Default setting | DEFAULT MEMORY                                                    | The default settings of "[Table 9.7] Settings |  |
|                 |                                                                   | saved in preset memory" will be applied.      |  |

## 9.11 Advanced setting

### 9.11.1 Beep

MenuTop→OTHERS→BUZZERSetting valueON [Default], OFF

You can enable/disable the beep function (sounding every time you press a front panel key).

#### 9.11.2 Power saving

| Menu          | Top→OTHERS→POWER SAVE |  |  |
|---------------|-----------------------|--|--|
| Setting value | ON [Default], OFF     |  |  |

If you set this menu to "ON" and no key function is operated for 10 seconds, the display brightness is reduced to approximately 25%. When any key is operated, the luminance returns to 100%.

#### 9.11.3 Alarm

MenuTop→OTHERS→ALARMSetting valueON [Default], OFF

You can enable/disable the alarm function for internal temperature, cooling fan, or power-supply voltage. The following ALARM page appears and the backlight blinks only if the top page is displayed.

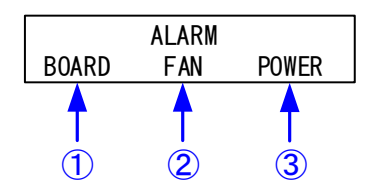

[Fig. 9.18] Alarm page

#### [Table 9.9] Alarm page

| # | Description                                                |
|---|------------------------------------------------------------|
| 1 | Displayed if a problem occurs in internal temperature.     |
| 2 | Displayed if a problem occurs in cooling fans.             |
| 3 | Displayed if a problem occurs in the power-supply voltage. |

#### Note:

In case the alarm is displayed, the DFS may have problems. Please contact us.

[See: 9.11.7 Internal temperature status] [See: 9.11.8 Cooling fan status] [See: 9.11.9 Power-supply voltage]

## 9.11.4 Top page

| Menu          | Top→OTHERS→TOP DISPLAY                |
|---------------|---------------------------------------|
| Setting value | [Fig. 9.19] Top page of front display |

#### • TOP DISPLAY: OFF [Default]

| DFS-01UHD                                                                              | DFS-01HD                                                    |  |
|----------------------------------------------------------------------------------------|-------------------------------------------------------------|--|
| ● TOP DISPLAY: ON<br>Input signal status<br>[INPUT STATUS 1]<br>1920x1080p 59.94Hz Hば◆ | Internal temperature status<br>[BOARD_STATUS]<br>45.0℃ 0K ◆ |  |
| [INPUT STATUS 2]<br>H24 444 LIMITED Type0 ♀<br>[INPUT AUDIO STATUS]<br>L-PCM 48kHz M ♀ | Cooling fan status [FAN STATUS] 3720rpm 0K                  |  |
| Sink device status                                                                     | [POWER STATUS]<br>12.000V 0K \$<br>System check             |  |
| HP:[RGB/444/422/]                                                                      | [HEALTH CHECK]<br>BOARD:OK FAN:OK PWR:OK\$                  |  |
| [MONITOR STATUS 3]<br>HDR:[] SCDC:[ON] ◆                                               | [IP ADDRESS]<br>192. 168. 001. 199                          |  |

[Fig. 9.19] Top page of front display

You can set the top page of the front display.

ON: One of seven statuses is displayed.

"●" appears if being synchronized.

Pages can be switched using "▲" and "▼" keys for "INPUT STATUS" and "MONITOR STATUS".

[See: 9.11.5 Input signal status] [See: 9.11.6 Sink device status] [See: 9.11.7 Internal temperature status] [See: 9.11.8 Cooling fan status] [See: 9.11.9 Power-supply voltage] [See: 9.11.10 System check] [See: 9.9.1 IP address] [See: 9.6.5 External synchronization]

# 9.11.5 Input signal status

| Menu           | Top→OTHERS→INPUT STATUS |                                                             |  |
|----------------|-------------------------|-------------------------------------------------------------|--|
| Values to be d | isplayed                | [Table 9.10] Input signal status displayed on front display |  |

You can view the status of the input signal that is input from an HDMI input connector.

|             | Example                             | Description                                        |  |
|-------------|-------------------------------------|----------------------------------------------------|--|
| Input video | TINPLIT STATUS 17                   | ① Input resolution                                 |  |
| status      | 1920x1080p 59.94Hz H <sup>±</sup> € | 2) Input vertical frequency                        |  |
| Page1       |                                     | (3) Input status                                   |  |
|             |                                     | H : HDMI                                           |  |
|             | (1) (2) (3)                         |                                                    |  |
|             |                                     | н : With HDCP                                      |  |
|             |                                     | A : Audio is input                                 |  |
|             |                                     | When no signal is input, "No Signal" is displayed. |  |
| Input video |                                     | ④ Input signal                                     |  |
| status      | H24 444 I MITED Type0               | d : DVI, without HDCP                              |  |
| Page2       |                                     | D : DVI, with HDCP                                 |  |
|             | ТТ Т Т                              | h : HDMI, without HDCP                             |  |
|             | 45 6 7                              | H : HDMI, with HDCP                                |  |
|             |                                     | 5 Color depth                                      |  |
|             |                                     | 24 : 24 bit/pixel ( 8 bit/component)               |  |
|             |                                     | 30 : 30 bit/pixel (10 bit/component)               |  |
|             |                                     | 6 Color space                                      |  |
|             |                                     | ⑦ Stream type*                                     |  |
|             |                                     | Type1 : HDCP 2.2 stream type1                      |  |
|             |                                     | Type0 : HDCP 2.2 stream type 0                     |  |
|             |                                     | When no signal is input, "No Signal" is displayed. |  |
| Input audio |                                     | ⑧ Input audio signal                               |  |
| status      |                                     | L-PCM : LPCM                                       |  |
|             |                                     | COMPRESSED AUDIO : Compressed audio                |  |
|             |                                     | Input sampling frequency                           |  |
|             | 8 9 10                              | 1 Multi-channel                                    |  |
|             |                                     | M : Multi-channel audio                            |  |
|             |                                     | No value is displayed : 2-channel audio            |  |
|             |                                     | When no signal is input, "No Signal" is displayed. |  |

| [Table 9.10] Input | t signal status | displayed on | front display |
|--------------------|-----------------|--------------|---------------|
|--------------------|-----------------|--------------|---------------|

\* Displayed only for DFS-01UHD.

# 9.11.6 Sink device status

| Menu           | Top→O    | THERS→MONITOR STATUS                                       |
|----------------|----------|------------------------------------------------------------|
| Values to be d | isplayed | [Table 9.11] Sink device status displayed on front display |

You can view the sink device status that is connected to an HDMI output connector.

|             | Example                                       | Description                          |
|-------------|-----------------------------------------------|--------------------------------------|
| Sink device |                                               | ① Audio                              |
| status      | LMONITOR STATUS 1]<br>HD:[RGB/444/422/1 ≜     | HC : Compressed audio supported      |
| Page1       |                                               | HP : Compressed audio not supported  |
|             | ТТ                                            | (LPCM only)                          |
|             | 1 2                                           | D : DVI monitor                      |
|             |                                               | ② Color space                        |
|             |                                               | RGB: RGB supported                   |
|             |                                               | 444 : YCbCr 4:4:4 supported          |
|             |                                               | 422 : YCbCr 4:2:2 supported          |
|             |                                               | 420 : YCbCr 4:2:0 supported          |
|             |                                               | : Unknown                            |
|             |                                               | When no sink device is connected,    |
|             |                                               | "UNCONNECTED" is displayed.          |
| Sink device |                                               | ③ Color depth                        |
| status      | [MONITOR STATUS 2]<br>DC:[26] HDCD 1.4:[002]▲ | 24 : 24 bit/pixel (8 bit/component)  |
| Page2       |                                               | 30 : 30 bit/pixel (10 bit/component) |
|             |                                               | 36 : 36 bit/pixel (12 bit/component) |
|             | 3 4 5                                         | ④ HDCP                               |
|             |                                               | 2.2 : HDCP 2.2 supported             |
|             |                                               | 1.4 : HDCP 1.4 supported             |
|             |                                               | OFF: HDCP not supported              |
|             |                                               | : Not connected                      |
|             |                                               | 5 HDCP authorization                 |
|             |                                               | 000 : None                           |
|             |                                               | 001 : Being authorized               |
|             |                                               | 002: Being authorized                |
|             |                                               | 003: Being authorized                |
|             |                                               | 004: Completed correctly             |
|             |                                               | 005 : Error                          |
|             |                                               | When no sink device is connected,    |
|             |                                               | "UNCONNECTED" is displayed.          |
| Sink device |                                               | 6 HDR                                |
| status      | [MONITOR STATUS 3]                            | ON : HDR supported                   |
| Page3       |                                               | : HDR not supported                  |
|             |                                               | ⑦ SCDC                               |
|             | <b>6 7</b>                                    | ON : SCDC supported                  |
|             | _                                             | : SCDC not supported                 |
|             |                                               | When no sink device is connected,    |
|             |                                               | "UNCONNECTED" is displayed.          |

### [Table 9.11] Sink device status displayed on front display

## 9.11.7 Internal temperature status

Menu Top→OTHERS→BOARD STATUS

#### Values to be displayed

#### [Table 9.12] Internal temperature status

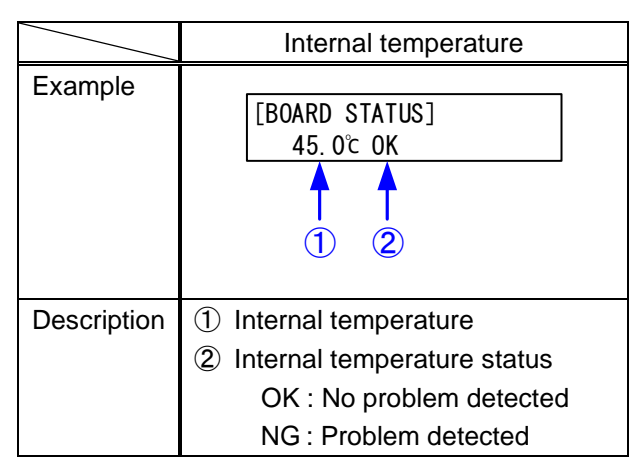

You can view the internal temperature and temperature status.

#### Note:

In case an error occurs in internal temperature, the DFS may have problems. Please contact us.

# 9.11.8 Cooling fan status

Menu Top→OTHERS→FAN STATUS Values to be displayed

#### [Table 9.13] Cooling fan status page

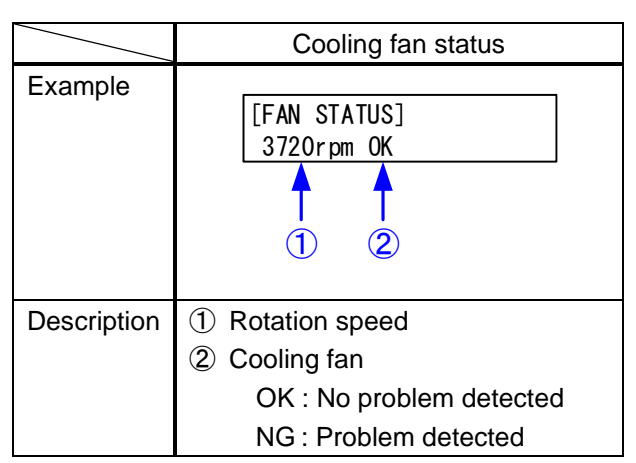

You can view the cooling fan speed and status.

#### Note:

In case an error occurs in cooling fan, the DFS may have problems. Please contact us.

### 9.11.9 Power-supply voltage

Menu Top→OTHERS→POWER STATUS

#### Values to be displayed

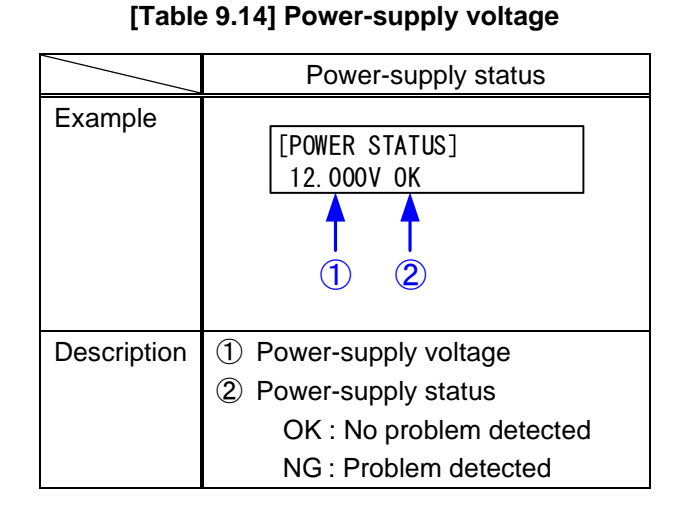

You can view the power-supply voltage.

#### Note:

In case any error status is displayed, the DFS may have problems. Please contact us.

## 9.11.10 System check

 Menu
 Top→OTHERS→HEALTH CHECK

 Values to be displayed
 Internal temperature status, cooling fan status, power-supply voltage

#### [Table 9.15] System check page

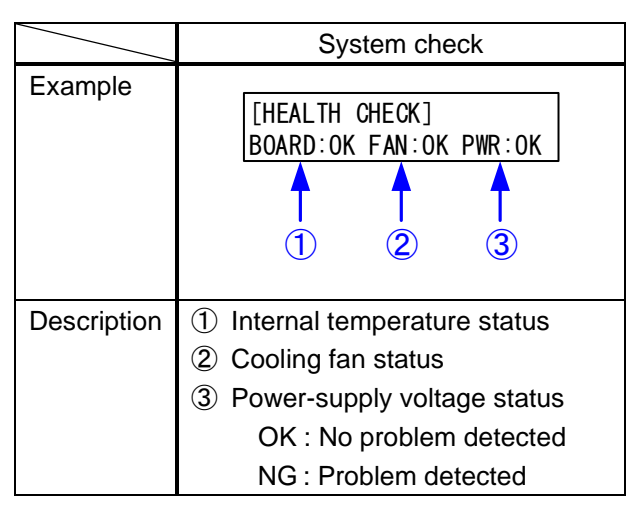

You can view statuses for internal temperature, cooling fan, and power supply voltage.

### Note:

In case any error status is displayed, the DFS may have problems. Please contact us.

### 9.11.11 Version

MenuTop→OTHERS→VERSIONValues to be displayedVersions of firmware and hardware

You can view the firmware and hardware versions. The version information is displayed on three pages, and you can switch pages by pressing " $\blacktriangle$ " and " $\blacktriangledown$ " keys.

| [VERSION]  |               |
|------------|---------------|
| IPL:1.00R0 | MAIN:1.00R0 🗘 |

Firmware version

| -      |                   |  |  |  |
|--------|-------------------|--|--|--|
| IFPGA1 | 10-20180401-00(1) |  |  |  |
|        |                   |  |  |  |

[VERSION] FPGA2 10-20180401-00(1)≎

Hardware version 1

Hardware version 2

[Fig. 9.20] Viewing versions
## 10 Product specification

#### 10.1 DFS-01UHD

| Item                    |            | Item              | Description                                                                                                    |
|-------------------------|------------|-------------------|----------------------------------------------------------------------------------------------------|
| Input                   | Video      | HDMI/DVI          | 1 input<br>HDMI Deep Color (*1)/DVI 1.0<br>TMDS single link, HDCP 1.4/2.2<br>TMDS clock: 25 MHz to 300 MHz, TMDS data rate: 0.75 Gbps to 18 Gbps<br>CEC (Pass through), EDID emulation<br>Connector: Female HDMI Type A (19-pin)                                                                                                    |
|                         |            | Format            | VGA to WQXGA (Dot clock 25 MHz to 300 MHz)<br>480i / 480p / 576i / 576p / 720p / 1080i / 1080p / 4K (Up to 4K@60 (4:4:4)) (*2)                                                                                                    |
|                         | Audio      | Digital           | 1 input<br>Multi-channel LPCM up to 8 channels<br>Sampling frequency: 32 kHz to 192 kHz, Sample size: 16 bit to 24 bit<br>Connector: Female HDMI Type A (19-pin)                                                                                                    |
| Output                  | Video      | HDMI/DVI          | 1 input<br>HDMI Deep Color (*1)/DVI 1.0<br>TMDS single link, HDCP 1.4/2.2<br>TMDS clock: 25.175 MHz to 296.703 MHz, TMDS data rate: 0.755 Gbps to 17.802 Gbps<br>CEC (Pass through)<br>Connector: Female HDMI Type A (19-pin)                                                                                                    |
|                         |            | Format            | VGA / SVGA / XGA / WXGA (1280x768) / WXGA (1280x800) / Quad-VGA / SXGA /<br>WXGA (1360x768) / WXGA (1366x768) / SXGA+ / WXGA+ / WXGA++ / UXGA / WSXGA+ /<br>VESAHD / WUXGA / QWXGA / WQHD / WQXGA<br>*VESAHD / WUXGA / QWXGA / WQHD / WQXGA, only Reduced Blanking is supported.<br>480p / 576p / 720p / 1080i / 1080p / 4K (3840 x 2160) / 4K (4096 x 2160) |
|                         | Audio      | Digital           | 1 input<br>Multi-channel LPCM up to 8 channels<br>Sampling frequency: 32 kHz to 192 kHz, Sample size: 16 bit to 24 bit<br>Connector: Female HDMI Type A (19-pin)                                                                                                    |
| External sync. I/O (*3) |            | 3)                | 1 input and output (SYNC, CLK)<br>Level: TTL<br>Connector: BNC<br>*For external synchronization, use this product together with another DFS-01UHD or DFS-01HD.                                                                                                    |
| Maximur                 | n          | Digital Input     | 1080p@60: 98 ft. (30 m), 4K@60: 39 ft. (12 m) (*4)                                                                                                    |
| extensio                | n distance | Digital output    | 1080p@60: 98 ft. (30 m), 4K@60: 39 ft. (12 m) (*4)                                                                                                    |
|                         |            | Scan Converter    | Motion adaptive I/P conversion, Aspect Ratio Control, Video rotation (by 90 degrees) (*5),<br>Horizontal flip, Picture adjustment (brightness, contrast, display position, display size, etc.)                                                                                                    |
| Functions               |            | Others            | All function setting through browser, Volume adjustment, Lip Sync (Max. 16 frames),<br>Preset memory (16 settings), Last memory, Anti-Snow (*6), Connection Reset (*7), Security lock,<br>System check                                                                                                    |
| External control        |            | LAN               | 1 port/RJ-45 10Base-T/100Base-TX (Auto Negotiation), Auto MDI/MDI-X                                                                                                    |
|                         |            | Power             | 100 - 240 VAC ± 10%, 50 Hz/60 Hz ± 3 Hz                                                                                                    |
| General                 |            | Power consumption | About 27 Watts                                                                                                    |
|                         |            | Dimensions        | 8.3 (W) × 1.7 (H) × 9.8 (D)" (210 (W) × 44 (H) × 250 (D) mm)<br>(EIA 1U high, half rack wide) (Excluding connectors and the like)                                                                                                    |
|                         |            | Weight            | 4.2 lbs. (1.9 kg)                                                                                                    |
|                         |            | Temperature       | Operating : 32°F to 104°F (0°C to +40°C)<br>Storage : -4°F to +176°F(-20°C to +80°C)                                                                                                    |
|                         |            | Humidity          | Operating/Storage: 20% to 90% (Non Condensing)                                                                                                    |

\*1 30 bit/pixel (10 bit/component) Deep Color is supported while x.v.Color, 3D, ARC and HEC are not supported. WQHD, WQXGA and 4K format: 24 bit/pixel (8 bit/component) is supported.
\*2 4K format: Only CEA-861 timing is supported.
\*3 External synchronization is not supported if the output format is 1080i.
\*4 Total and the output format is 1080i.

\*3 \*4

The maximum cable distance varies depending on the connected devices and was measured under following conditions: 1080p@60 : when IDK's AWG 24 cable was used and signals of 1080p@60 24 bit/pixel (8 bit/component) was input or output.

• 4K@60 : when IDK's 18 Gbps supported cable was used and signals of 4K@60 24 bit/pixel (8 bit/component) was input or output. The maximum cable distance depends on the connected devices. The distance may not be extended with some device combinations, cabling method, or other manufacturer's

\*6

The maximum cable distance depends on the connected devices. The distance may not be extended with some device combinations, cabling method, or other manufacturer's cable. Video may be disturbed or may not be output even if signals are within the range mentioned above. For 4K format and video signals with dot clock of 165 MHz or more, only 180 degree rotation is supported. The anti-snow feature automatically fixes snow noise that is a specific symptom of HDCP-compliant signals and mainly occurs at start-up. This feature does not work when snow noise has already occurred during startup or when it occurs due to a bad condition of the transmission line. For digital systems, some problems, such as an HDCP authentication error, can often be recovered by physically disconnecting and reconnecting the digital cables. However, the Connection Reset feature will fix these problems automatically wirkbut the need to physically plug and unplug the cables. It creates the same condition as if the cable were physically disconnected and reconnected. This feature only works for the MSD's output. If other devices are connected between the MSD's output and sink device, this feature may be invalid. \*7

### 10.2 DFS-01HD

| Item                   |            | Item              | Description                                                                                                    |
|------------------------|------------|-------------------|----------------------------------------------------------------------------------------------------|
| Input                  | Video      | HDMI/DVI          | 1 input<br>HDMI Deep Color (*1)/DVI 1.0<br>TMDS single link, HDCP 1.4<br>TMDS clock: 25 MHz to 300 MHz, TMDS data rate: 0.75 Gbps to 9 Gbps<br>CEC (Pass-through), EDID emulation<br>Connector: Female HDMI Type A (19-pin)                                                                                                    |
|                        |            | Format            | VGA to WQXGA (Dot clock 25 MHz to 300 MHz)<br>480i / 480p / 576i / 576p / 720p / 1080i / 1080p / 4K (Up to 4K@30)                                                                                                    |
|                        | Audio      | Digital           | 1 input<br>Multi-channel LPCM up to 8 channels<br>Sampling frequency: 32 kHz to 192 kHz, Sample size: 16 bit to 24 bit<br>Connector: Female HDMI Type A (19-pin)                                                                                                    |
| Output                 | Video      | HDMI/DVI          | 1 input<br>HDMI Deep Color (*1)/DVI 1.0<br>TMDS single link, HDCP 1.4<br>TMDS clock: 25.175 MHz to 296.703 MHz, TMDS data rate: 0.755 Gbps to 8.901 Gbps<br>CEC (Pass through)<br>Connector: Female HDMI Type A (19-pin)                                                                                                    |
|                        |            | Format            | VGA / SVGA / XGA / WXGA (1280x768) / WXGA (1280x800) / Quad-VGA / SXGA /<br>WXGA (1360x768) / WXGA (1366x768) / SXGA+ / WXGA+ / WXGA++ / UXGA / WSXGA+ /<br>VESAHD / WUXGA / QWXGA / WQHD / WQXGA, only Reduced Blanking is supported.<br>*VESAHD / WUXGA / QWXGA / WQHD / WQXGA, only Reduced Blanking is supported.<br>480p / 576p / 720p / 1080i / 1080p / 4K (3840 x 2160) (*2) / 4K (4096 x 2160) (*2) |
|                        | Audio      | Digital           | 1 input<br>Multi-channel LPCM up to 8 channels<br>Sampling frequency: 32 kHz to 192 kHz, Sample size: 16 bit to 24 bit<br>Connector: Female HDMI Type A (19-pin)                                                                                                    |
| External sync I/O (*3) |            | ))                | 1 input and output (SYNC, CLK)<br>Level: TTL<br>Connector: BNC<br>*For external sync, use this product together with another DFS-01UHD or DFS-01HD.                                                                                                    |
| Maximur                | n          | Digital Input     | 1080p@60: 98 ft. (30 m), 4K@30: 66 ft. (20 m) (*4)                                                                                                    |
| extensio               | n distance | Digital output    | 1080p@60: 98 ft. (30 m), 4K@30: 66 ft. (20 m) (*4)                                                                                                    |
| Functions              |            | Scan Converter    | Motion adaptive interlaced/progressive conversion, Aspect Ratio Control, Video rotation (by 90 degrees) (*5),<br>Horizontal flip, Picture adjustment (brightness, contrast, display position, display size etc.)                                                                                                    |
|                        |            | Others            | All functions and configuration settings accessible through browser, Volume adjustment,<br>Lip Sync (Max. 16 frames), Preset memory (16 settings), Last memory, Anti-Snow (*6),<br>Connection Reset (*7), Front key function lock, System check                                                                                                    |
| External control       |            | LAN               | 1 port/RJ-45 10Base-T/100Base-TX (Auto Negotiation), Auto MDI/MDI-X                                                                                                    |
| General                |            | Power             | 100 - 240 VAC ± 10%, 50 Hz/60 Hz ± 3 Hz                                                                                                    |
|                        |            | Power consumption | About 20 Watts                                                                                                    |
|                        |            | Dimensions        | 8.3 (W) × 1.7 (H) × 9.8 (D)" (210 (W) × 44 (H) × 250 (D) mm)<br>(EIA 1U high, half rack wide) (Excluding connectors and the like)                                                                                                    |
|                        |            | Weight            | 4.2 lbs. (1.9 kg)                                                                                                    |
|                        |            | Temperature       | Operating : 32°F to 104°F (0°C to +40°C)<br>Storage : -4°F to +176°F(-20°C to +80°C)                                                                                                    |
|                        |            | Humidity          | Operating/Storage: 20% to 90% (Non Condensing)                                                                                                    |

\*1

\*2 \*3 \*4

\*6 \*7

30 bit/pixel (10 bit/component) Deep Color is supported while x.v.Color, 3D, ARC and HEC are not supported.
WQHD, WQXGA and 4K format: 24 bit/pixel (8 bit/component) is supported.
4K format: Up to 4K@30 is supported
External sync is not supported if the output format is 1080i.
The maximum cable distance varies depending on the connected devices and was measured under following conditions:

1080p@60 : when IDK's AWG 24 cable was used and signals of 1080p@60 24 bit/pixel (8 bit/component) was input or output.
4K@30 : when IDK's AWG 24 cable was used and signals of 4K@30 24 bit/pixel (8 bit/component) was input or output.

For a W (and the context of the context of the

# 11 Troubleshooting

This chapter recommends what to do if you have problems operating the DFS.

In case the DFS does not work correctly, please check the following items first.

- · Are the DFS and all devices plugged in and powered on normally?
- · Are cables connected correctly?
- · Are there no loose connections?
- · Are correct cables supported by devices being used?
- · For 4K format, is an 18 Gbps high-speed cable used?
- · Are specifications of connected devices matched to each other?
- Are settings of the sink device correct?
- · Are there any nearby objects that may cause noise?

If the problem still cannot be solved, perform the following actions. Refer to manuals of connected devices as well, since they may possibly be the cause of the problem.

| Problem               | Cause/Check item/Solution                                        | Page                   |
|-----------------------|------------------------------------------------------------------|------------------------|
| Video output          |                                                                  |                        |
| Video is not output.  | ] Are signals output from the source device?                     | 68                     |
|                       | If the input resolution is displayed in "INPUT STATU             | JS",                   |
|                       | check [3] to [4]; if "No Signal" is displayed, check [5          | ] to [6].              |
|                       | 2] Set " <b>9.2.9 Test pattern</b> " to a pattern other than "OF | F". —                  |
|                       | - If any test pattern is not output, check [7] to [9].           |                        |
|                       | - If a test pattern is output, the source device may r           | not output video.      |
|                       | 3] If the display device or AV amplifier does not suppo          | rt HDCP, video is 47   |
|                       | not output when signal with content protection is inp            | out. Some              |
|                       | HDMI/DVI devices check if the connected device is                | HDCP compliant         |
|                       | and determines whether to output HDCP signal or r                | not. Since the DFS     |
|                       | is HDCP compliant, video may not be output if the D              | FS is connected to     |
|                       | a sink device or AV amplifier that does not support H            | IDCP. In this case,    |
|                       | disable HDCP input from the input device in "9.5.2 I             | HDCP input             |
|                       | enabled/disabled".                                               |                        |
|                       | 4] Change the setting of Hot plug ignoring duration.             | 40                     |
|                       | 5] The set time for monitoring no-signal input may be t          | too short. 46          |
|                       | 6] If the source device has multiple output connectors,          | , check the video –    |
|                       | output settings of the source device.                            |                        |
| Video is disappeared, | 7] If using a long cable for input or output, replace it w       | ith a 16.4 ft. (5 m) — |
| interrupted, or has   | or shorter cable. Since the DFS has the equalizing               | function, long         |
| noise.                | cables can be connected, but the DFS may not pro-                | vide its full          |
|                       | performance depending on the cable quality and the               | e connected            |
|                       | device. If the problem is solved by replacing the cal            | ble, signal may        |
|                       | have been degraded due to the long haul transmiss                | ion. We have           |
|                       | high-quality cables, cable boosters and extenders. I             | Please contact us      |
|                       | as needed.                                                       |                        |

| Problem                   | Cause/Check item/Solution                                                     | Page   |
|---------------------------|-------------------------------------------------------------------------------|--------|
| Video is disappeared,     | [8] When high-speed signal (high resolution: such as UXGA, WUXGA,             |        |
| interrupted, or has       | QWXGA, WQHD, WQXGA, 1080p, 4K; DEEP COLOR signal) is input                    |        |
| noise.                    | or output, video may not be displayed or noise may appear depending           |        |
| (Cont'd)                  | on the cable quality and the connected device.                                |        |
|                           | Change the resolution to a lower level and/or disable Deep Color.             |        |
|                           | You can check the resolution and color depth of the input signal              |        |
|                           | in "9.11.5 Input signal status" and you can also limit                        | 55, 57 |
|                           | resolution and color depth of input signal according to the EDID              |        |
|                           | setting.                                                                      |        |
|                           | You can specify the output resolution and check the color depth               | 34     |
|                           | of the output signal in "9.11.6 Sink device status" and                       |        |
|                           | you can also limit the output signal color depth.                             | 40     |
| Input video and test      | [9] If you set the output resolution other than "AT", check if the selected   | 34     |
| pattern are not output.   | resolution is supported by the sink device.                                   |        |
|                           | If you select "1080i", video may not be output to sink devices                |        |
|                           | that do not support interlaced signal.                                        |        |
|                           | For TV output resolutions (480p to 4K (4096x2160)), check the                 |        |
|                           | vertical synchronous frequency. PC output resolutions (VGA to                 |        |
|                           | WQXGA) may not be output to LCD TVs.                                          |        |
| Video from HDMI/DVI       | If the problem occurs when a test pattern is displayed, replace the cable     | _      |
| output is interrupted or  | with a shorter one.                                                           |        |
| has noise.                |                                                                               |        |
| The left, right, top and  | If the problem occurs only when "CROSS HATCH" (a test pattern) is             | 38     |
| bottom sides are cut off. | output, the sink device enlarges and displays the video.                      |        |
|                           | Adjust the sink device. If the sink device does not have the adjusting        |        |
|                           | function, set the video size and position of the output.                      |        |
|                           | If the problem occurs even if "CROSS HATCH" is output to all outputs,         |        |
|                           | check [10] to [11].                                                           |        |
| Part of video is cut off  | [10] Settings of the start position or active area are not changed?           |        |
| or black is displayed at  | Note: Start position and active area can be set for each input or output.     |        |
| edge(s).                  |                                                                               | 34     |
| Black is displayed at     | [11] Does the PC resolution (you can check it in "Properties" of the PC)      |        |
| top, bottom, right and    | match the resolution that is output from the PC (you can check it in          |        |
| left on PC video or only  | "9.11.5 Input signal status".                                                 |        |
| part of the PC video is   | If not, set the EDID and PC resolutions.                                      | 54, 55 |
| displayed, and the rest   | If the copy of the built-in LCD screen is output in the laptop, the output    |        |
| is displayed by scrolling | to an output monitor is limited to the resolution of the LCD screen. As       |        |
| with the mouse.           | a result, black may be displayed at edges. The problem can be solved          |        |
|                           | by enlarging the display or displaying only to the external monitor.          |        |
| Video flickers            | If interlace signal is input to a sink device that does not support interlace | 34     |
|                           | signal, the video may flicker. Check the output resolution of the sink        |        |
|                           | device.                                                                       |        |

| Problem                  | Cause/Check item/Solution                                                  | Page |
|--------------------------|----------------------------------------------------------------------------|------|
| Video is reduced         | Does the selected aspect ratio of the output resolution match that of the  | 35   |
| vertically or            | connected sink device? If not, set the aspect ratio of the sink device.    |      |
| horizontally.            | Check the set aspect ratio of the input signal.                            | 44   |
|                          | Check the monitor setting of the source device                             | _    |
|                          | (such as 4:3, 16:9, letter box and the like).                              |      |
| PC's dual monitor        | If the monitoring function for no-signal input works, the dual monitor     | 46   |
| cannot be set or the     | function may not work correctly. In this case, disable the monitoring      |      |
| setting is canceled.     | function.                                                                  |      |
| Videowall                |                                                                            |      |
| Display size or position | Set "9.6.1 Videowall configuration" of all DFS units to the same value.    | 49   |
| is not correct.          | Is the setting of "9.6.2 Videowall display position" appropriated for      | 49   |
|                          | monitor layout.                                                            |      |
| Video signal frame is    | Connect the external synchronous output connector and external             | 23   |
| not correct.             | synchronous input connector correctly.                                     |      |
|                          | Set "9.6.5 External synchronization" to "AUTO"?                            | 50   |
| Audio output             |                                                                            |      |
| Audio is not output.     | Is video being output correctly?                                           | —    |
|                          | If not, check [5], [7] and [8].                                            |      |
|                          | Set "9.7.2 Muting/unmuting audio output" to "OFF".                         | 59   |
|                          | If the display device or AV amplifier does not support HDCP, only audio    | 47   |
|                          | without content protection is output; audio is not output when signal with |      |
|                          | content protection is input. Some HDMI/DVI devices check if the            |      |
|                          | connected device is HDCP compliant and determines whether to output        |      |
|                          | HDCP signal or not. Since the DFS is HDCP compliant, audio may not be      |      |
|                          | output if the DFS is connected to a sink device or AV amplifier that does  |      |
|                          | not support HDCP. In this case, disable HDCP input from the input device   |      |
|                          | in "9.5.2 HDCP input enabled/disabled".                                    |      |
|                          | LCD monitors may not output compressed audio, such as Dolby Digital,       | 59   |
|                          | DTS, and so on. If playing contents with compressed audio (such as         |      |
|                          | Blu-ray disc), check the audio output setting. Audio signal that is output |      |
|                          | from the source device can be controlled by setting EDID.                  |      |
|                          | Set "9.3.1 Output mode" to a mode other than "DVI MODE". If the sink       | 39   |
|                          | device does not support HDMI signal, the DFS outputs DVI signal            |      |
|                          | automatically. Check which signal type is supported by the sink device.    |      |
|                          | Is DVI signal output from the source device? You can check the             |      |
|                          | input signal type in "9.11.5 Input signal status". DVI signal              | 57   |
|                          | may be output depending on EDID settings.                                  |      |
|                          | If a source device that does not support 4K is connected to the input      |      |
|                          | connector to which 4K EDID is set, DVI signal may be output. Change the    | 55   |
|                          | setting of "9.8.1 Resolution", "9.8.2 Copying EDID".                       | 57   |

| Problem                                            | Cause/Check item/Solution                                                      | Page |
|----------------------------------------------------|--------------------------------------------------------------------------------|------|
| Audio output                                       |                                                                                |      |
| Audio is not output.                               | Is the input audio format supported by the connected sink device or            | 68   |
| (Cont'd)                                           | AV amplifier input?                                                            |      |
|                                                    | LCD monitors, especially, may not output 88.2 kHz or higher sampling           |      |
|                                                    | frequency of linear PCM and compressed audio (such as Dolby Digital,           |      |
|                                                    | DTS, and so on). Audio signal output from the source device can be             | 59   |
|                                                    | controlled by setting EDID.                                                    |      |
|                                                    | If the source device has multiple output connectors, check the audio           | —    |
|                                                    | output settings of the selected output device.                                 |      |
|                                                    | If the output resolution is set to a value other than "AT", make sure that the | 34   |
|                                                    | sink device or AV amplifier supports the selected output resolution. If a PC   |      |
|                                                    | output resolution (VGA to 4K) is selected, some sink devices and AV            |      |
|                                                    | amplifiers cannot output audio.                                                |      |
| Compressed audio                                   | Compressed audio input is set to OFF (EDID settings) by factory default.       | 59   |
| (such as Dolby Digital,                            | If using compressed audio, change the EDID setting.                            |      |
| DTS) is not output from                            | In order to output compressed audio of multi-channel, set the number of        | 58   |
| the source device.                                 | speakers.                                                                      |      |
|                                                    | Check the audio output settings of the source device.                          | —    |
| Multi-channel audio is                             | In order to output multi-channel audio, set the number of speakers.            | 58   |
| not output.                                        |                                                                                |      |
| Audio of only a specific                           | Is "DOWN MIX" is set for multi-channel audio output?                           | 52   |
| scene is not output from                           | For multi-channel audio, since channels changes depending on scenes,           |      |
| digital input                                      | audio may not output if audio is not included in the set channel.              |      |
| Key operation                                      |                                                                                |      |
| Keys do not operate.                               | Ensure that keys are not locked.                                               | 25   |
|                                                    | Immediately after start-up, all keys are disabled until the connection of the  | 24   |
|                                                    | sink device is confirmed.                                                      |      |
| Settings are not saved                             | Settings of some menus may not be saved if the "MENU/SET" key is not           | 24   |
| or reflected to the                                | pressed after setting.                                                         |      |
| actual operation.                                  |                                                                                |      |
| Communication command control, WEB browser control |                                                                                |      |
| Communication                                      | The IP address and subnet mask are set correctly?                              | 63   |
| command control and                                | For using WEB browser, check if the setting for TCP port connection is         |      |
| WEB browser control                                | enabled for WEB browser.                                                       |      |
| from the PC to the DFS                             |                                                                                |      |
| cannot be performed.                               |                                                                                |      |

If additional assistance is required, please perform the following tests and then contact us.

- 1. Does the same problem occur at all connectors?
- 2. Connect the devices using genuine cables without connecting the DFS.

The problem still cannot be solved? Please contact us for assistance.

### User Guide of DFS-01UHD/DFS-01HD

### Ver.3.6.0

### Issued on: 8 August 2023

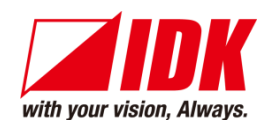

| Headquarters                    | IDK Corporation<br>7-9-1 Chuo, Yamato-shi, Kanagawa-pref.<br>242-0021 JAPAN |
|---------------------------------|-----------------------------------------------------------------------------|
| Fmail: idk_eng@idk.co.in        | TEL: +81-46-200-0764 FAX: +81-46-200-0765                                   |
| Email: <u>lak_eng@iak.co.jp</u> |                                                                             |
| USA                             | IDK America Inc.<br>72 Gravs Bridge Road Suite 1-C Brookfield, CT 06804     |
|                                 | TEL +1-203-204-2445                                                         |
| Email: <u>sales@idkav.com</u>   | URL: <u>www.idkav.com</u>                                                   |
| Europe                          | IDK Europe GmbH<br>Lise-Meitner-Str. 6, D-40878 Ratingen                    |
| Email: <u>info@idkav.eu</u>     | TEL: +49-2102-578-301-0<br>URL: <u>www.idkav.com</u>                        |
|                                 | ARVANICS                                                                    |
| Product information             | Arvanics Corporation                                                        |
| Support                         | 7-9-1 Chuo, Yamato-shi, Kanagawa-pref.                                      |
|                                 | 242-0021 JAPAN                                                              |
|                                 | TEL: +81-46-259-6920 FAX: +81-46-259-6930                                   |
| Email: info@arvanics.com        | URL: <u>www.arvanics.com</u>                                                |

Information in this document is subject to change without notice. ©2018 IDK Corporation, all rights reserved. All trademarks mentioned are the property of their respective owners.